# Benutzerhandbuch CAMILEO S20

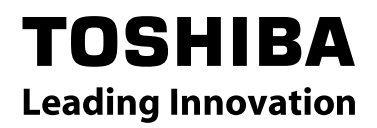

### Einführung

Willkommen und vielen Dank, dass Sie sich für ein TOSHIBA-Produkt entschieden haben.

Ihrem TOSHIBA-Produkt sind zur einfacheren Benutzung zwei Anleitungen beigelegt:

- a) eine Kurzanleitung und
- b) dieses umfassende Benutzerhandbuch im PDF-Format.

### Inhalt

| Abschnitt | 1 Das ist Ihre Camcorder                                  | . 6 |
|-----------|-----------------------------------------------------------|-----|
|           | Übersicht                                                 | . 6 |
|           | Prüfen Sie den Packungsinhalt                             | . 6 |
|           | Sicherheitsanweisungen                                    | .7  |
|           | Systemvoraussetzungen                                     | .7  |
|           | Frontansicht                                              | . 8 |
|           | Rückansicht                                               | . 8 |
|           | Seitenansicht                                             | . 9 |
|           | Ansicht von unten                                         | . 9 |
| Abschnitt | 2 Erste Schritte                                          | 10  |
|           | Einsetzen des Akkus                                       | 10  |
|           | Einsetzen und Entnehmen einer SD-Speicherkarte (Optional) | 10  |
|           | Einschalten der Camcorder und erste Schritte              | 11  |
|           | Turning the Camcorder Off                                 | 11  |
| Abschnitt | 3Aufnahmemodus                                            | 12  |
|           | Tastenfunktionen                                          | 12  |
|           | Anzeigen auf dem LCD-Monitor                              | 13  |
|           | Filmaufnahme                                              | 15  |
|           | Verwenden der Pre-Recordfunktion:                         | 15  |
|           | Aufnahme von Fotos                                        | 16  |
|           | Bild/Film-Nahaufnahmen                                    | 16  |
|           | Nutzen der Digitalen Licht- oder Licht-Funktion           | 16  |
|           | Nutzen des Digitalzooms                                   | 16  |
|           | Einstelloptionen im Aufnahme-Modus                        | 17  |
|           | Operations for Record Mode                                | 17  |
|           | Videoauflösung                                            | 18  |
|           | Bildauflösung                                             | 18  |
|           | Weißabgleich                                              | 19  |

### Inhalt

### Inhalt

| Abschnitt | 12 Einfache Problemlösung                              | 45 |
|-----------|--------------------------------------------------------|----|
| Abschnitt | 13 Andere Informationen                                | 46 |
|           | TOSHIBA-Support                                        | 46 |
|           | Bedingungen der Betriebsumgebung                       | 46 |
|           | Informationen zur Einhaltung gesetzlicher Vorschriften | 46 |
|           | Zusatzinformationen                                    | 48 |
|           | Hinweise zum Akku                                      | 48 |

### Abschnitt 1 Das ist Ihre Camcorder

#### Übersicht

Die Camcorder kann mit dem 5 Megapixel-Sensor H.264 Filme aufnehmen. Durch die Verwendung der H.264-Technologie, können bei einer gegebenen Speicherkapazität mehr Filme gespeichert werden. Sie liefert zudem hochwertige Fotos mit einer Auflösung bis 16 Megapixeln. Über den LCD-Monitor können Sie die Aufnahmen arrangieren und dann im Detail zu prüfen.

Die Camcorder erlaubt auch die Aufnahme von Filmen in HD-Auflösung von 1920x1080. Ebenso können Sie die Camcorder über HDMI-Kabel an ein HD-Fernsehgerät anschließen und aufgenommene High-Definition-Videos auf dem Breitbildmonitor eines HDTVs anzeigen.

Außerdem verfügt die Camcorder über eine erweiterte Funktion um Videos im YouTube einzustellen. Mit dieser exklusiven, integrierten YouTube Direct-Anwendung können die mit der Camcorder aufgenommenen Videos müheloser auf YouTube eingestellt werden.n.

Die Camcorder kann die ISO-Empfindlichkeit und die Farbbalance automatisch einstellen, wenn Sie diese

Einstellungen nicht selbst manuell vornehmen möchten. Mit dem 4-fach digitaler Zoom haben Sie noch mehr Möglichkeiten bei der Aufnahme von Fotos und Filmen.

Durch die verschiedenen Effekteinstellungen wie Zeitraffer und Zeitlupe macht das Aufzeichnen mehr Spass.

Der fest eingebaute Speicher ermöglicht die Aufnahme von Bildern und Filmen ohne eine eingelegte Memory-Card. Durch die Benutzung des Memory-Card-Steckplatzes ist es für Anwender möglich, die Speicherkapazität zu erhöhen.

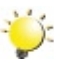

#### Hinweis

Ein Teil des eingebauten Speichers ist für Firmware reserviert.

### Prüfen Sie den Packungsinhalt

Überprüfen Sie den Packungsinhalt auf Vollständigkeit:

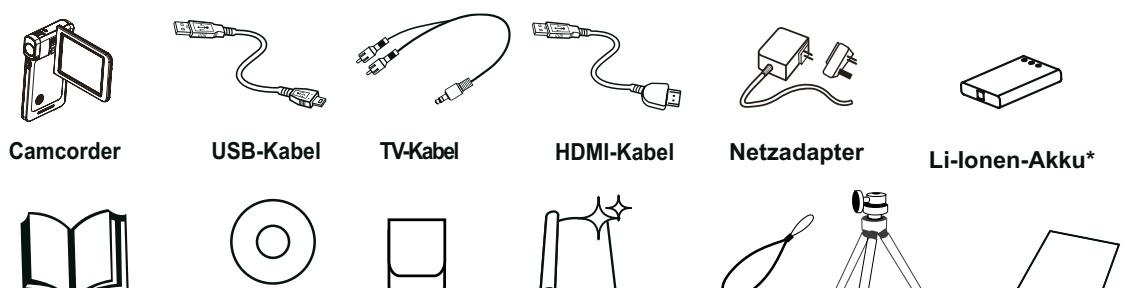

Reinigungstuch

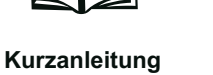

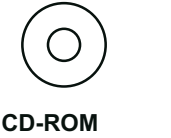

Tasche (Software, Benutzerhandbuch)

Riemen

Stativ

Garantiekarte

#### \*im Camcorder vorinstalliert

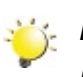

#### Hinweis

Bitte Linsenprotektionsfilm entfernen before Gebrauch.

#### Sicherheitsanweisungen

1. Lassen Sie Ihren Camcorder nicht fallen, öffnen Sie das Gehäuse nicht, und bauen Sie es auch nicht auseinander. Anderenfalls verlieren Sie Ihre Gewährleistungsansprüche.

2. Halten Sie das Gerät von Wasser fern, und trocknen Sie sich die Hände ab, bevor Sie es bedienen.

3. Setzen Sie den Camcorder keinen hohen Temperaturen oder direkter Sonneneinstrahlung aus. Anderenfalls kann er beschädigt werden.

4. Handhaben Sie den Camcorder stets vorsichtig. Üben Sie keinen Druck auf das Gehäuse des Camcorders aus.

5. Zu Ihrer eigenen Sicherheit gebrauchen Sie den Camcorder nicht bei Gewitter und Blitz.

6. Verwenden Sie nur Batterien bzw. Akkus des gleichen Typs und Modells. Anderenfalls kann das Gerät beschädigt werden.

7. Wenn Sie das Produkt über einen längeren Zeitraum nicht verwenden, nehmen Sie den Akku heraus. Anderenfalls kann er auslaufen und die Funktionstüchtigkeit des Camcorders beeinträchtigen.

8. Nehmen Sie den Akku aus dem Gerät heraus, wenn Sie Anzeichen von auslaufender Batterieflüssigkeit und Gehäuseverformung beobachten.

9. Benutzen Sie nur das vom Hersteller angegebene Zubehör.

10. Halten Sie Akkus und Batterien außerhalb der Reichweite von Kindern.

11. Es besteht Explosionsgefahr, wenn der Akku durch einen ungeeigneten Typ ersetzt wird.

12. Recyceln Sie gebrauchte Akkus gemäß der geltenden Bestimmungen.

#### Systemvoraussetzungen

- Microsoft Windows XP/Vista/7
- Intel Pentium 4 2.4 GHz oder höher
- 512 MB RAM
- CD-ROM-Laufwerk
- 1 GB freier Festplattenspeicher
- Freier USB-Anschluss
- 16-Bit Farbmonitor

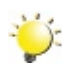

#### Hinweis

Der LCD-Bildschirm wurde mittels einer hochpräzisen Technologie gefertigt. Es kann unter Umständen vorkommen, dass einige sehr kleine schwarze und/oder helle Punkte (weiß, rot, blau oder grün) auf dem LCD-Bildschirm erkennbar sind. Diese Punkte sind ein normales Ergebnis im Rahmen des Herstellungsprozesses und haben keinerlei Einfluss auf die Qualität der Aufnahmen.

#### Frontansicht

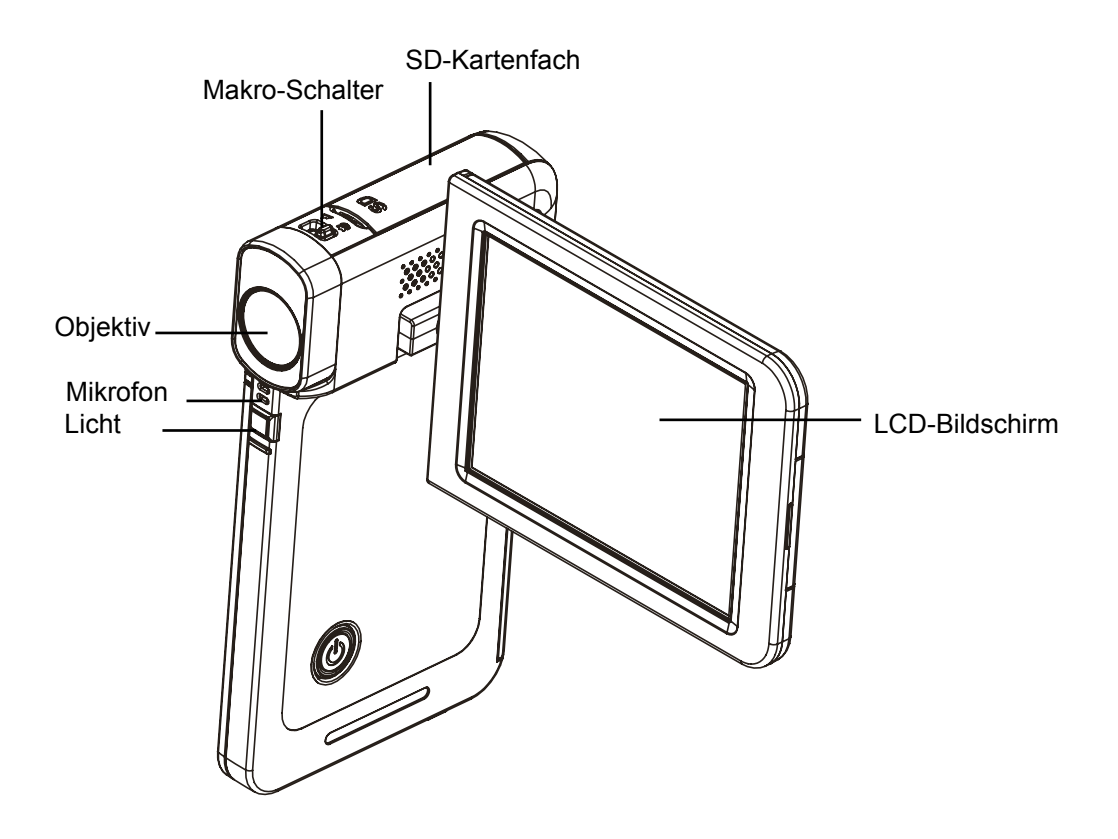

#### Rückansicht

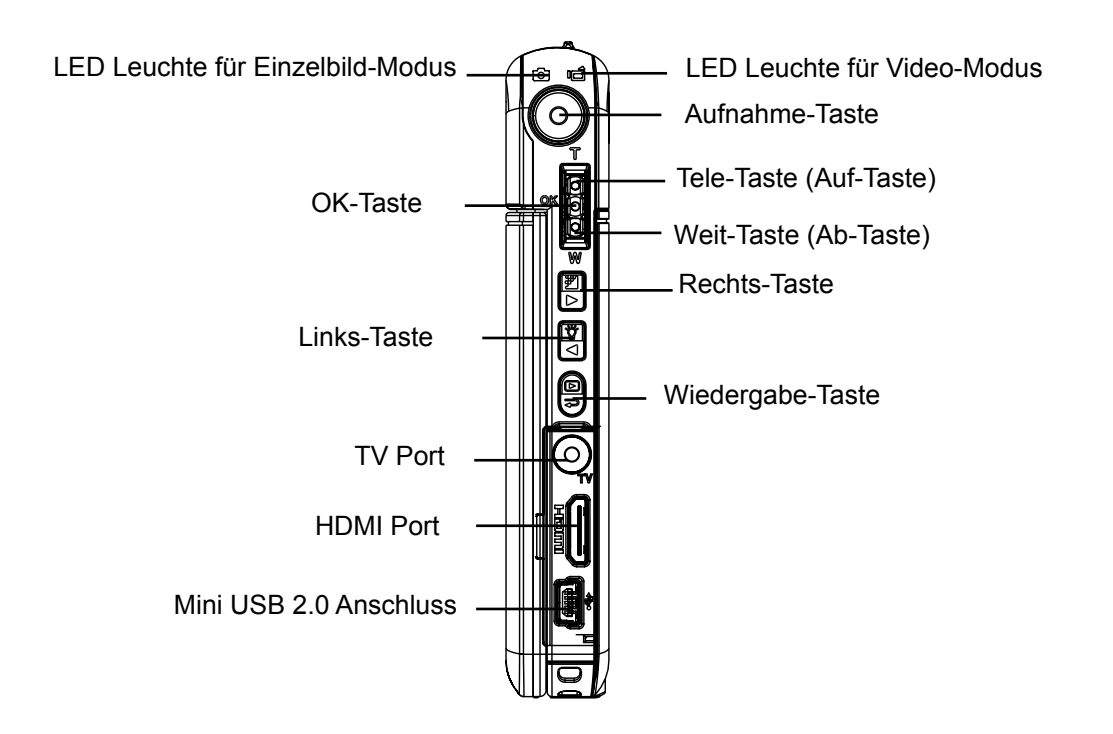

#### Seitenansicht

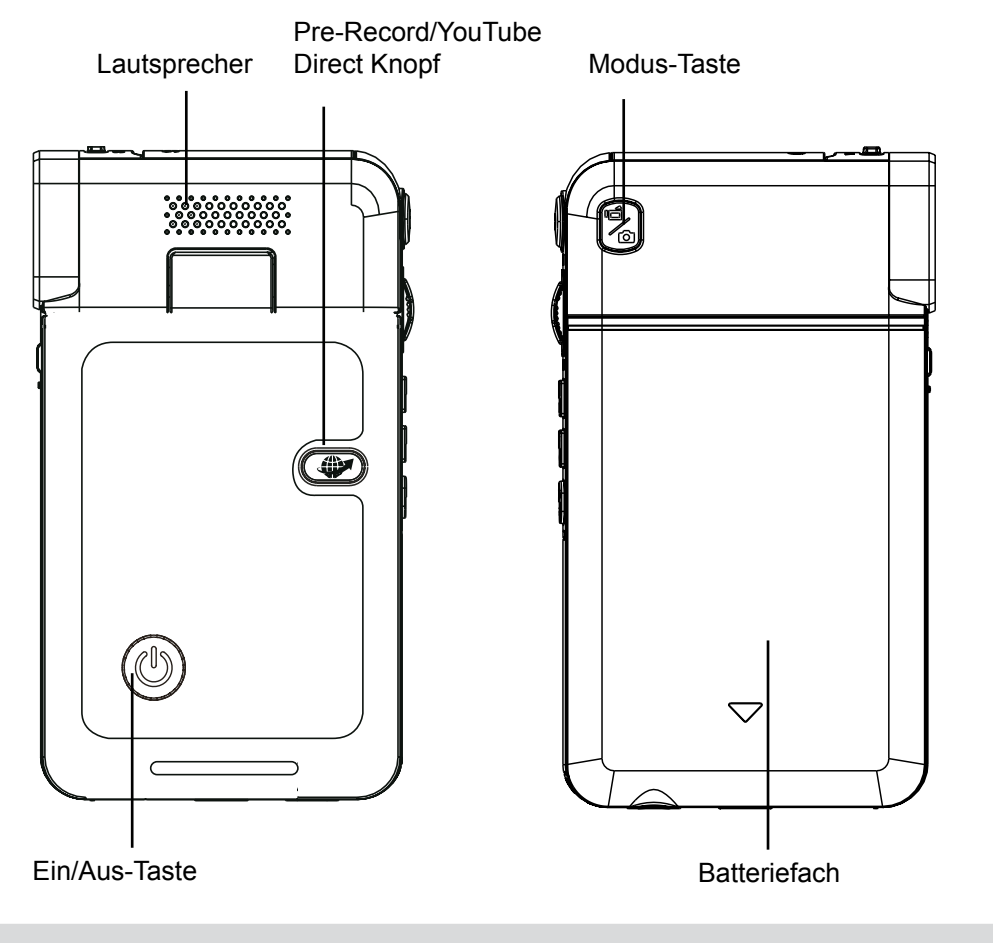

### Ansicht von unten

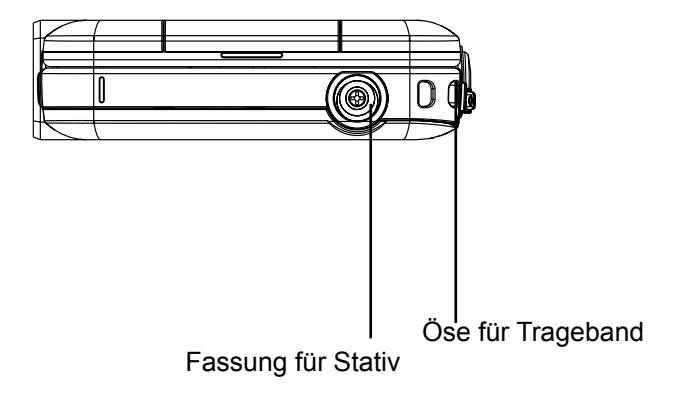

### Abschnitt 2 Erste Schritte

#### Einsetzen des Akkus

Vor der Benutzung der Camcorder muss der Anwender den wiederaufladbaren Lithium-Ionen-Akku, der Teil des Paketes ist, einsetzen.

- 1. Setzen Sie die Batterie richtig gepolt entsprechend der Kennzeichnung (+ und -) in das Fach ein.
- 2. Schließen Sie das Batteriefach sorgfältig.

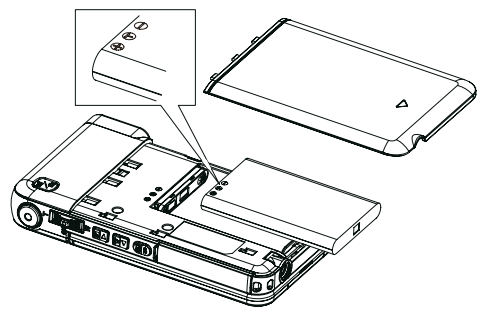

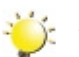

#### Hinweis

Entfernen Sie die Isolierung vom Akku, bevor Sie ihn einsetzen.

#### Einsetzen und Entnehmen einer SD-Speicherkarte (Optional)

Die Camcorder verfügt über einen internen Speicher von 128 MB, auf dem Fotos, Filme gespeichert werden können. Sie können die Speicherkapazität durch die Nutzung einer optionalen SD/SDHC - Memory Card erweitern.

- 1. Legen Sie die Speicherkarte richtig herum ein. Siehe Abbildung.
- 2. Sie können die Speicherkarte wieder entnehmen, indem Sie die Karte leicht hineindrücken.
- 3. Sie wird dann ausgeworfen, und Sie können sie aus dem Kartenfach entnehmen.
- 4. Empfohlene Speicherkapazität: 1 GB und mehr.

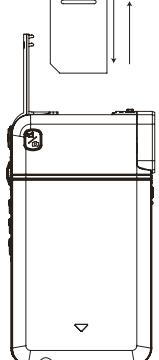

#### Hinweis

- Sobald sich eine Speicherkarte in der Camcorder befindet, werden alle Fotos und Filme auf der Speicherkarte gespeichert.
- Schützen der Daten einer SD-Speicherkarte: Die SD-Speicherkarte wird schreibgeschützt, indem sie gesperrt wird. Dann können keine Fotos und Filme und mehr darauf gespeichert werden. Wenn darauf also Daten gespeichert werden sollen, müssen Sie den Schreibschutz wieder entfernen.

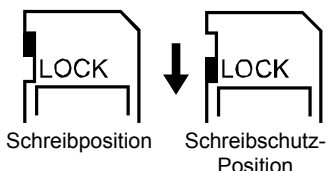

#### Einschalten der Camcorder und erste Schritte

- Um die Camcorder einzuschalten:
  - 1. Klappen Sie den LCD-Monitor hoch. Dabei wird die Camcorder automatisch eingeschaltet.
  - 2. Oder drücken Sie eine Sekunde lang auf die Ein/Aus-Taste.
- Um einen Film aufzunehmen: Drücken Sie die Modus-Taste, um in den Film-Aufnahmemodus zu wechseln. (Die Video-Modus LED Leuchte I euchtet auf.) Drücken Sie die Aufnahme-Taste, um Filme aufzunehmen.
- Um ein Foto aufzunehmen: Drücken Sie die Modus-Taste, um in den Bild-Aufnahmemodus zu wechseln. (Die Einzelbild-Modus LED Leuchte nur leuchtet auf.) Drücken Sie die Aufnahme-Taste, um Bilder aufzunehmen.
- Um während einer Filmaufnahme ein einzelnes Bild zu machen: Drücken Sie während des Aufzeichnens die Modus-Taste (<sup>1</sup>) um ein Bild aufzunehmen. Das Doppelaufzeichnung-Symbol (<sup>1</sup>) erscheint auf dem LCD Monitor.
- Zum Anschauen von Filmen und Bilder: Drücken Sie die Wiedergabe-Taste, um in den Wiedergabemodus zu wechseln. Drücken Sie die Modus-Taste, um zwischen Filmvorschau und Bildvorschau zu wechseln.

#### **Turning the Camcorder Off**

• So schalten Sie den Camcorder aus: Klappen Sie den LCD-Bildschirm wieder in seine ursprüngliche Position zurück, oder drücken Sie eine Sekunde lang auf die Ein/Aus-Taste.

### Abschnitt 3 Aufnahmemodus

### Tastenfunktionen

I

|                                                         | Modus-Taste:                                                                                                    |  |  |
|---------------------------------------------------------|----------------------------------------------------------------------------------------------------|--|--|
|                                                         | 1. Wechsel zwischen Video- und Einzelbild-Modus.                                                                                                    |  |  |
|                                                         | 2. Zur Aufnahme eines Einzelbildes während Videoaufnahmen.                                                                                                    |  |  |
|                                                         | Aufnahme-Taste:                                                                                                    |  |  |
| $\bigcirc$                                              | <ol> <li>Im Filmaufnahmemodus zum Start der Aufnahme drücken. Um die<br/>Aufnahme zu beenden, erneut drücken.</li> <li>Im Finzelbildmedus, drücken um ein Fete aufzunehmen.</li> </ol>                                                                                                    |  |  |
|                                                         |                                                                                                    |  |  |
|                                                         | Wiedergabe-Taste:                                                                                                    |  |  |
|                                                         | 1. Zwischen Aufnahme- und Wiedergabemodus umschalten.                                                                                                    |  |  |
|                                                         | 2. Drücken Sie für eine Schnellvorschau kurz nach der Aufnahme diese Taste.                                                                                                    |  |  |
|                                                         | 3. Im Aufnahmemenü: Zum Verlassen des Menüs drücken.                                                                                                    |  |  |
|                                                         | Richtungstaste:                                                                                                    |  |  |
|                                                         | <ul> <li>Rechts-Taste: Auflösungs-Schalter (FHD(1080p30)/WVGA 60) (High (16MP)/Std (5MP)). Wenn Sie sich im Aufnahmemenü befinden, drücken Sie die Taste, um in das Untermenü zu wechseln.</li> <li>Links-Taste: Digitales Licht EIN/ Licht EIN/ Licht AUS. Wenn Sie sich im Aufnahmemenü befinden, drücken Sie die Taste, um zum Hauptmenü zu wechseln.</li> <li>Tele-Taste (Auf-Taste): Heranzoomen. Zwischen den Optionen umgehelten</li> </ul> |  |  |
| W                                                       | umschalten.<br>Weit-Taste (Ab-Taste): Herauszoomen. Zwischen den Optionen<br>umschalten                                                                                                    |  |  |
|                                                         | <b>OK-Taste:</b> Menü Fin / Bestätigung der Finstellung                                                                                                    |  |  |
|                                                         | Fin/Aus-Taste: Drücken Sie eine Sekunde lang auf diese Taste um die                                                                                                    |  |  |
|                                                         | Camcorder ein- oder auszuschalten.                                                                                                    |  |  |
|                                                         | <b>Pre-Record/YouTube Direct Knopf:</b> Aufnahmemodus: Drücken, um die Pre-Record Funktion zu aktivieren; die Aufzeichnung beginnt 3 Sekunden vor dem Drücken der OK-Taste.                                                                                                    |  |  |
| Makro-Schalter: Zwischen Makromodus und Normalmodus ums |                                                                                                    |  |  |
|                                                         |                                                                                                    |  |  |

### Anzeigen auf dem LCD-Monitor

Die folgenden Anzeigen erscheinen auf dem LCD-Monitor bei der Aufnahme von Filmen und Fotos:

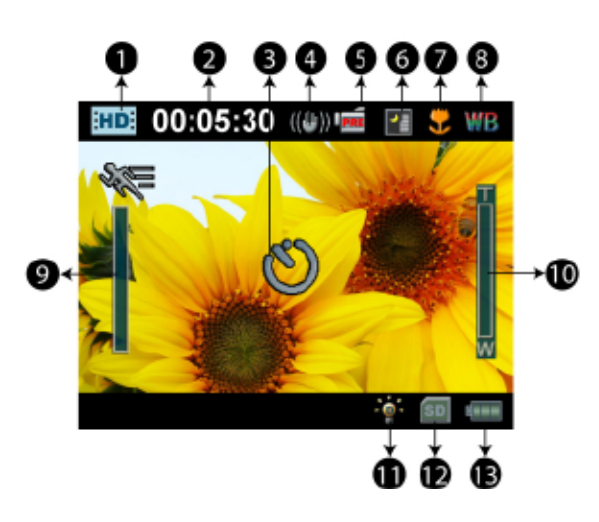

|     | Filme Auflösung         |                                                                                  |
|-----|-------------------------|----------------------------------------------------------------------------------|
|     | FH                      | FHD (1080p 30)                                                                   |
|     | HD                      | HD (720p 30)                                                                     |
|     | WSD                     | WVGA60                                                                           |
| (1) | SD                      | VGA(4:3)                                                                         |
|     |                         | Zeitlupe (Aufname von Videos bei einer Auflösung von 320x240.)                   |
|     | Foto Auflösung          |                                                                                  |
|     |                         | Hoch (16 MP)                                                                     |
|     | **                      | Normal (5 MP)                                                                    |
|     | <b>★</b>                | Niedrig (3 MP)                                                                   |
| (2) | 00:05:30                | Aufnahmedauer für Filme, die bei der aktuellen Auflösung aufgenommen werden kann |
| (2) | 71                      | Anzahl der Fotos, die bei der aktuellen Auflösung aufgenommen werden können      |
| (3) | Ű                       | Selbstauslöser                                                                   |
|     | Ď                       | Doppelaufzeichnung                                                               |
| (4) | (4) (()) Stabilisierung |                                                                                  |

|                        | PRE                                                | Pre-Record-Modus                              |  |  |
|------------------------|----------------------------------------------------|-----------------------------------------------|--|--|
| (5)                    | 24H                                                | Zeitraffer                                    |  |  |
|                        | Szene                                              |                                               |  |  |
| (6)                    | Ð                                                  | Haut                                          |  |  |
|                        | •                                                  | Nacht                                         |  |  |
|                        |                                                    | Gegenlicht                                    |  |  |
| (7)                    | •                                                  | Macro-Positionsfokussierung                   |  |  |
| (8)                    | WB                                                 | Weißwert                                      |  |  |
| (9) Bewegungserkennung |                                                    | Bewegungserkennung                            |  |  |
| (10)                   | Ĩ                                                  | Zoom-Anzeige                                  |  |  |
| (10)                   | TZI                                                | Andere Videoauflösung: 1X~4X (4X Digitalzoom) |  |  |
| (11)                   | -@-                                                | Aufnahmemenü ein                              |  |  |
| (11)                   |                                                    | Licht Ein                                     |  |  |
| (12)                   | 2) SD-Speicherkarte befindet sich in der Camcorder |                                               |  |  |
|                        |                                                    | Batterie: Volle Ladung                        |  |  |
| (13)                   |                                                    | Batterie: Mittlere Ladung                     |  |  |
|                        |                                                    | Batterie: Geringe Ladung                      |  |  |
|                        |                                                    | Batterie: Batterie leer                       |  |  |
|                        | -4                                                 | Gleichstrommodus                              |  |  |

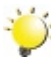

## 🍟 Hinweis

Szene: Die Effekte Schwarzweiß/Klassisch/Negativ werden direkt auf dem LCD-Monitor wiedergegeben.

#### Filmaufnahme

- Im Filmaufnahmemodus (Der Filmmodus LED-Anzeiger Infinite leuchtet), Drücken Sie die Aufnahme-Taste, um die Aufnahme zu starten. Während einer Filmaufnahme wird auf dem LCD-Bildschirm die Zeit angezeigt. Drücken Sie die Aufnahme-Taste erneut, um die Aufnahme zu stoppen.
- Optionale Funktionen: Doppelaufzeichnung: Drücken Sie während einer Filmaufnahme die Modus-Taste (<sup>1</sup>), um ein Einzelbild aufzunehmen. Das Doppelaufzeichnung-Symbol (<sup>1</sup>) erscheint auf dem LCD Monitor.
- Drücken Sie die Wiedergabetaste, um den aufgenommenen Film zu betrachten.
- Für die Filmaufnahme gibt es 4 verschiedene Auflösungen:

| Video Qualität |                |  |  |
|----------------|----------------|--|--|
| FH             | FHD (1080p 30) |  |  |
| HD             | HD (720 p30)   |  |  |
| WSD            | WVGA60         |  |  |
| SD             | VGA (4:3)      |  |  |

Hinweis

Die Auflösung des Bildes, das während einer Filmaufzeichnung aufgenommen wurde, ist die Gleiche wie die Auflösung des Videos.

#### Verwenden der Pre-Recordfunktion:

- Die Voraufnahme-Funktion hilft Ihnen dabei keine wichtigen Aufnahmemoment zu verpassen, die Aufnahme beginnt 3 Sekunden bevor die Aufnahme-Taste gedrückt wird.
- Verwenden der Pre-Record-Funktion:
- 1. Drücken Sie die Pre-Record Taste () im Aufnahmemodus. Das Pre-Recod-Symbol .( i ) erscheint auf dem LCD Monitor.
- 2. Richten Sie die Camcorder auf das Objekt aus und positionieren Sie sie sicher.
- 3. Drücken Sie die Aufnahme-Taste, um die Aufnahme zu starten. (Der Camcorder startet die Aufnahme 3 Sekunden vor dem Drücken der Aufnahme-Taste.)
- Um die Funktion erneut zu verwenden, stellen Sie diese erneut ein.

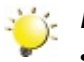

#### Hinweis

• Die Zeitraffer-Funktion kann nicht verwendet werden, wenn die Pre-Record-Funktion aktiviert ist.

#### Aufnahme von Fotos

- Im Fotomodus (Die Fotomodus-LED-leuchtet 🚺 ), Drücken Sie die Aufnahme-Taste, um Bilder aufzunehmen.
- Drücken Sie die Wiedergabetaste, um das Bild anzusehen.
- Für die Fotoaufnahme gibt es drei verschiedene Auflösungen:

| Bildqualität |                                |  |
|--------------|--------------------------------|--|
| <b>*</b>     | Hohe Qualität :16 Megapixel    |  |
| **           | Normale Qualität:10 Megapixel  |  |
| <b>★</b>     | Niedrige Qualität :3 Megapixel |  |

#### Bild/Film-Nahaufnahmen

- Schieben Sie den Makro-Schalter, um den Fokusbereich von Gegenständen zu ändern, die sich in unterschiedlicher Entfernung befinden.
- Um Nahaufnahmen zu machen:
  - 1. Schieben Sie den Makro-Schalter auf Makro ( 💆 ).
  - 2. Drücken Sie die Aufnahme-Taste, um die Aufnahme zu starten oder ein Foto aufzunehmen.
- Im Makromodus erscheint das Makro-Symbol ( 🜷 ) auf dem LCD-Bildschirm.

#### 🔆 Hinweis

Denken Sie daran, den Makro-Schalter wieder in die Position Normal (  $\triangle$  ) zu bringen, wenn Sie keine Nahaufnahmen mehr machen.

#### Nutzen der Digitalen Licht- oder Licht-Funktion

- Um die Licht-Funktion zu nutzen:
- 1. Wenn Sie die Rechts-Taste drücken, erscheint das Digitale Licht-Symbol ( ) auf dem Bildschirm, was eine Erweiterung des Dynamikbereichs der Hintergrundbeleuchtung und des Kontrastwertes bewirkt, sodass Objekte heller und deutlicher erscheinen.
- 2. Nach erneutem Drücken erscheint das Licht-Symbol ( ) auf dem Bildschirm. Das Licht schaltet sich ein und dient als Beleuchtung.
- 3. Drücken Sie die Aufnahme-Taste, um die Aufnahme zu starten oder ein Foto aufzunehmen.
- 4. Erneutes Drücken der Rechts-Taste schaltet das Licht aus.

#### Nutzen des Digitalzooms

- Mit dem Zoom können Sie Ihre Motive bei der Aufnahme von Filmen oder Bildern vergrößern.
- 1. Drücken Sie zum Vergrößern/Verkleinern des Bilds auf die Tele Weitwinkelaufnahme Taste.
- 2. Der Digitalzoom kann von 1x (FHD 1080p 30)/ 1x bis 4x (andere Videoauflösung) eingestellt werden.

### Einstelloptionen im Aufnahme-Modus

#### Menü Video-Modus

| Videoauflösung                                                                              | Weißwert                                                                                                    | Szene                                                                                                    | Effekt                                                                                                    |
|---------------------------------------------------------------------------------------------|----------------------------------------------------------------------------------------------------|----------------------------------------------------------------------------------------------------|----------------------------------------------------------------------------------------------------|
| <ul> <li>FHD (1080p 30)</li> <li>HD (720p 30)</li> <li>WVGA60</li> <li>VGA (4:3)</li> </ul> | <ul> <li>Auto</li> <li>Tageslicht</li> <li>Kunstl.1<br/>(Leuchtstofflicht)</li> <li>Kunstl.2<br/>(Glühlampenlicht)</li> </ul> | <ul> <li>Auto</li> <li>Haut</li> <li>Nacht</li> <li>Gegenlicht</li> <li>S/W (Schwarz/<br/>Weiß)</li> <li>Klassisch</li> <li>Negativ</li> </ul> | <ul> <li>Stabilisierung</li> <li>BewegErkg.<br/>(Bewegungserkennung)</li> <li>Zeitlupe</li> <li>Zeitraffer</li> </ul> |

#### Menü für Einzelbild-Modus

| Bildauflösung                                                                | Weißwert                                                                                                    | Szene                                                                                                    | Effekt                                          |
|------------------------------------------------------------------------------|----------------------------------------------------------------------------------------------------|----------------------------------------------------------------------------------------------------|-------------------------------------------------|
| <ul> <li>Hoch (16MP)</li> <li>Normal (5MP)</li> <li>Niedrig (3MP)</li> </ul> | <ul> <li>Auto</li> <li>Tageslicht</li> <li>Kunstl.1<br/>(Leuchtstofflicht)</li> <li>Kunstl.2<br/>(Glühlampenlicht)</li> </ul> | <ul> <li>Auto</li> <li>Haut</li> <li>Nacht</li> <li>Gegenlicht</li> <li>S/W (Schwarz/<br/>Weiß)</li> <li>Klassisch</li> <li>Negativ</li> </ul> | <ul> <li>Selbstauslöser</li> <li>ISO</li> </ul> |

### **Operations for Record Mode**

| Bedienung                                                                                                    | Bildschirmanzeige                                                         |
|----------------------------------------------------------------------------------------------------|---------------------------------------------------------------------------|
| <ol> <li>Wenn Sie sich im Aufnahmemodus befinden, drücken<br/>Sie die OK-Taste. The wheel menu will show on the<br/>screen.</li> </ol>                                                                                                    | INDE 00:05:30 Imm                                                         |
| <ol> <li>2. Mit den Rechts/Links Tasten können Sie zwischen<br/>den Radmenüoptionen wählen, d.h. Auflösung,<br/>Weißabgleich, Szene, Effekt und Einstellung.</li> <li>3. Es erscheint das Optionen Untermenü und hält bei<br/>jeder Option. Drücken Sie die Rechts-Taste, um das<br/>Untermenü aufzurufen.</li> <li>4. Wählen Sie mit den Auf/Ab-Tasten die gewünschte<br/>Option, und bestätigen Sie mit der OK-Taste.</li> <li>5. Oder drücken Sie die Wiedergabe-Taste, um den<br/>Aufnahmemodus zu verlassen, ohne Änderungen<br/>vorgenommen zu haben.</li> </ol> | FHD (1080p30)           HD (720p30)           WVGA 60           VGA (4:3) |

#### Videoauflösung

Für die Filmaufnahme gibt es 4 verschiedene Auflösungen.

- FHD(1080p 30): Aufname von Videos bei einer Auflösung von 1920x1080p 30.
- HD(720p 30): Aufname von Videos bei einer Auflösung von 1280x720p 30.
- WVGA 60: Aufname von Videos bei einer Auflösung von 848x480 60.
- VGA(4:3): Aufname von Videos bei einer Auflösung von 640x480p 30.

|    | Bedienung                                        | Bildschirmanzeige |
|----|--------------------------------------------------|-------------------|
| 1. | Wenn Sie sich im Film-Aufnahmemodus              |                   |
|    | befinden, drücken Sie die OK-Taste, um das       |                   |
|    | Radmenü aufzurufen.                              | 📹 Auflösung       |
| 2. | Wählen Sie mit den Auf/Ab-Tasten die Option      | FHD (1080p30)     |
|    | [Auflösung]. Es erscheint das Auflösung-         | HD (720p30)       |
|    | Untermenü.                                       |                   |
| 3. | Drücken Sie die Rechts-Taste, um das             | WVGA 60           |
|    | Untermenü aufzurufen.                            | VGA (4:3)         |
| 4. | Wählen Sie mit den Auf/Ab-Tasten die             |                   |
|    | gewünschte Option.                               |                   |
| 5. | Bestätigen Sie die Einstellung mit der OK-Taste. |                   |

#### Bildauflösung

Für die Fotoaufnahme gibt es drei verschiedene Auflösungen:

- Hoch (16MP): Aufnehmen von Fotos mit 4608 x 3456, 16 MP.
- Std (5MP)(Standard): Fotoaufnahmen in 2592 x 1944, 5MP Qualität.
- Niedrig(3MP): Aufnehmen von Fotos mit 2048 x 1536, 3MP.

|    | Bedienung                                                                                                | Bildschirmanzeige |
|----|----------------------------------------------------------------------------------------------------|-------------------|
| 1. | Wenn Sie sich im Bild-Aufnahmemodus<br>befinden, drücken Sie die OK-Taste, um das<br>Radmenü aufzurufen. |                   |
| 2. | Wählen Sie mit den Auf/Ab-Tasten die Option<br>[Auflösung]. Es erscheint das Auflösung-<br>Untermenü.    | Hoch(16MP)        |
| 3. | Drücken Sie die Rechts-Taste, um das<br>Untermenü aufzurufen.                                            | Niedrig(3MP)      |
| 4. | Wählen Sie mit den Auf/Ab-Tasten die gewünschte Option.                                                  |                   |
| 5. | Bestätigen Sie die Einstellung mit der OK-<br>Taste.                                                     |                   |

#### Weißabgleich

Die Camcorder stellt den Farbausgleich der Bilder automatisch ein. Es sind drei manuelle Einstellungsmöglichkeiten verfügbar.

- Autom.: Die Camcorder stellt den Weißwert automatisch ein.
- Tageslicht: Für Aufnahmen im Freien.
- Kunstl.1 (Leuchtstofflicht): Für Aufnahmen bei Leuchtstofflicht.
- Kunstl.2 (Glühlampenlicht): Für Aufnahmen bei Glühlampenlicht.

|    | Bedienung                                                                                                    | Bildschirmanzeige  |
|----|----------------------------------------------------------------------------------------------------|--------------------|
| 1. | Wenn Sie sich im Film/Bild-Aufnahmemodus<br>befinden, drücken Sie die OK-Taste, um das<br>Radmenü aufzurufen. | I Weißabgleich     |
| 2. | Wählen Sie mit den Auf/Ab-Tasten die Option<br>[Weißabgleich]. Es erscheint das Weißabgleich-<br>Untermenü.   | Auto<br>Tageslicht |
| 3. | Drücken Sie die Rechts-Taste, um das<br>Untermenü aufzurufen.                                                 | Kunstl.1           |
| 4. | Wählen Sie mit den Auf/Ab-Tasten die<br>gewünschte Option.                                                    | Kunsu.2            |
| 5. | Bestätigen Sie die Einstellung mit der OK-Taste.                                                              |                    |

#### Szene

Wählen Sie den Modus entsprechend des Motivs.

- Auto: Aufnahme ohne Spezialeffekt auf dem Bild.
- Haut: Aufnahme mit einem Effekt, mit dem Hauttöne natürlicher aussehen.
- Nacht: Der Nacht-Modus wird für Nachtaufnahmen und bei schlechten Lichtbedingungen verwendet.
- **Gegenlicht:** Hier können Sie Aufnahmen machen, wenn sich das Aufnahmeobjekt vor einer Lichtquelle befindet.
- S/W (Schwarz/Weiß):Umwandlung in Schwarzweiß-Bild
- Klassisch: Umwandlung in Brauntöne
- **Negativ:** Umwandlung des Bilds in ein Negativ

|    | Bedienung                                                                                                    | Bildschirmanzeige |
|----|----------------------------------------------------------------------------------------------------|-------------------|
| 1. | Wenn Sie sich im Film/Bild-Aufnahmemodus<br>befinden, drücken Sie die OK-Taste, um das<br>Radmenü aufzurufen. | Szene             |
| 2. | Wählen Sie mit den Auf/Ab-Tasten die Option [Szenen].                                                         | Haut              |
| 3. | Drücken Sie die Rechts-Taste, um das<br>Untermenü aufzurufen.                                                 | Nacht             |
| 4. | Wählen Sie mit den Auf/Ab-Tasten die gewünschte Option.                                                       | Gegenlicht        |
| 5. | Bestätigen Sie die Einstellung mit der OK-Taste.                                                              |                   |

#### Hinweis

Um ein Verwackeln der Bilder zu vermeiden, sollten Sie die Camcorder für die Aufnahme im Nachtmodus auf eine ebene, stabile Unterlage stellen oder ein Stativ verwenden.

#### Videoeffekte

|    | Bedienung                                                                                                    | Bildschirmanzeige          |
|----|----------------------------------------------------------------------------------------------------|----------------------------|
| 1. | Wenn Sie sich im Film-Aufnahmemodus<br>befinden, drücken Sie die OK-Taste, um das<br>Radmenü aufzurufen.                                         |                            |
| 2. | Wählen Sie mit den Auf/Ab-Tasten die Option [Effekt]. Es erscheint das Effekt-Untermenü.                                                         | Effekt                     |
| 3. | Drücken Sie die Rechts-Taste, um das<br>Untermenü aufzurufen.                                                                                    | Stabilisierung  BewegErkg. |
| 4. | WählenSiemitdenAuf/Ab-Tastendiegewünschte<br>Option, und drücken Sie anschließend die<br>Rechts-Taste, um den Optionen-Bildschirm<br>aufzurufen. | Zeitlupe<br>Zeitraffer     |
| 5. | Das Filmeffekt-Untermenü enthält 4 Optionen-<br>-Stabilisierung, Bewegungserkennung,<br>Zeitlupe und Zeitraffer – mit denen Sie die              |                            |
|    | Camcordereinstellungen konfigurieren können.                                                                                                    |                            |

#### Stabilisierung

Aufnahmen mit dem Effekt verringerter Camcorderbewegung ergibt ruhigere Videos.

|    | Bedienung                                                                                                    | Bildschirmanzeige                              |
|----|----------------------------------------------------------------------------------------------------|------------------------------------------------|
| 1. | Wenn Sie sich im Effekt-Untermenü befinden,<br>wählen Sie mit den Auf/Ab-Tasten die Option<br>[Stabilisierung]. Drücken Sie anschließend die<br>Rechts-Taste, um den Optionen-Bildschirm<br>aufzurufen. | Effekt<br>Stabilisierung ► Ein<br>BewegErkg. ► |
| 2. | Wählen Sie mit den Auf/Ab-Tasten die gewünschte Option.                                                                                                    | Zeitlupe<br>Zeitraffer                         |
| 3. | Bestätigen Sie die Einstellung mit der OK-Taste.                                                                                                    |                                                |

👋 Hinweis

Stabilisierung gilt nicht für FHD (1080p 30) und WVGA60.

#### Bewegungserkennung

Automatische Videoaufzeichnung, wenn die Camcorder eine Bewegung erkennt.

| Bedienung                                                                                                    | Bildschirmanzeige                  |
|----------------------------------------------------------------------------------------------------|------------------------------------|
| <ol> <li>Wenn Sie sich im Effekt-Untermenü befinden,<br/>wählen Sie mit den Auf/Ab-Tasten die<br/>Option [Bewegungserkennung]. Drücken<br/>Sie anschließend die Rechts-Taste, um den<br/>Optionen-Bildschirm aufzurufen.</li> </ol> | I ⊑ Effekt<br>Stabilisierung ►     |
| <ol> <li>Wählen Sie mit den Auf/Ab-Tasten die<br/>gewünschte Option.</li> <li>Bestätigen Sie die Einstellung mit der OK-Taste.</li> </ol>                                                                                           | BewegErkg. ► Ein<br>Zeitlupe ► Aus |
| <ol> <li>Die Camcorder beginnt die Videoaufnahme<br/>automatisch, sobald eine Bewegung erkannt<br/>wird. Sobald keine Bewegung mehr erkannt<br/>wird, stoppt die Aufnahme.</li> </ol>                                               | Zeitraffer                         |
|                                                                                                    |                                    |

#### Zeitlupe

Videoaufnahme mit slow motion Effekt. Beiom Abspielen des Videos, wird die Rückspielzeit länger als die normale Aufnahmezeit.

|    | Bedienung                                                                                                    | Bildschirmanzeige                          |
|----|----------------------------------------------------------------------------------------------------|--------------------------------------------|
| 1. | Wenn Sie sich im Effekt-Untermenü befinden,<br>wählen Sie mit den Auf/Ab-Tasten die Option<br>[Zeitlupe]. Drücken Sie anschließend die Rechts-<br>Taste, um den Optionen-Bildschirm aufzurufen. | Effekt<br>Stabilisierung ►<br>BewegErkg. ► |
| 2. | Wählen Sie mit den Auf/Ab-Tasten die gewünschte Option.                                                                                                    | Zeitlupe  Ein Zoitraffor                   |
| 3. | Bestätigen Sie die Einstellung mit der OK-<br>Taste.                                                                                                    | Aus                                        |

#### Zeitraffer

Aufnahme von Einzelbildern in bestimmten, einstellbaren Abständen. Wiedergabe als Filmdatei.

- AUS: Kein Zeitraffer.
- 1 sec: Aufnahmen von 1 Bild / sec
- 3 sec: Aufname von einem Bild alle 3 sec.
- 5 sec: Aufname von einem Bild alle 5 sec.

|    | Bedienung                                                                                                    | Bildschirmanzeige                    |
|----|----------------------------------------------------------------------------------------------------|--------------------------------------|
| 1. | Wenn Sie sich im Effekt-Untermenü befinden,<br>wählen Sie mit den Auf/Ab-Tasten die Option<br>[Zeitraffer]. Drücken Sie anschließend die<br>Rechts-Taste, um den Optionen-Bildschirm<br>aufzurufen | Stabilisierung  Aus BewegErkg. 1 Sec |
| 2. | Wählen Sie mit den Auf/Ab-Tasten die gewünschte Option.                                                                                                    | Zeitlupe 3 Sec<br>Zeitraffer 5 Sec   |
| 3. | Bestätigen Sie die Einstellung mit der OK-<br>Taste.                                                                                                    |                                      |

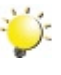

#### Hinweis

Stabilisierfunktion kann nicht gleichzeitig mit Zeitlupe eingesetzt werden.

#### Bildeffekte

|    | Bedienung                                                                                                    | Bildschirmanzeige |
|----|----------------------------------------------------------------------------------------------------|-------------------|
| 1. | Wenn Sie sich im Bild-Aufnahmemodus befinden,<br>drücken Sie die OK-Taste, um das Radmenü<br>aufzurufen.                                             | Effalt            |
| 2. | Wählen Sie mit den Auf/Ab-Tasten die Option<br>[Effekt]. Es erscheint das Effekt-Untermenü.                                                          | Selbstauslöser    |
| 3. | Drücken Sie die Rechts-Taste, um das Untermenü aufzurufen.                                                                                           |                   |
| 4. | Wählen Sie mit den Auf/Ab-Tasten die gewünschte<br>Option, und drücken Sie anschließend die Rechts-<br>Taste, um den Optionen-Bildschirm aufzurufen. |                   |
| 5. | Das Bildeffekt-Untermenü enthält 2 Optionen<br>Selbstauslöser und ISO – mit denen Sie die<br>Camcordereinstellungen konfigurieren können.            |                   |

#### Selbstauslöser

Mit der Selbstauslöser-Funktion wird mit einer Auslöseverzögerung von 10 Sekunden eine Aufnahme gemacht. Ferner blinkt die Selbstauslöseranzeige auf der Gerätevorderseite. Kurz bevor die Aufnahme gemacht wird, wird das Blinken des Selbstauslöser-Lichts schneller.

| Bedienung                                                                                                    | Bildschirmanzeige                    |
|----------------------------------------------------------------------------------------------------|--------------------------------------|
| <ol> <li>Wenn Sie sich im Effekt-Untermenü befinden,<br/>wählen Sie mit den Auf/Ab-Tasten die Option<br/>[Selbstauslöser]. Drücken Sie anschließend<br/>die Rechts-Taste, um den Optionen-Bildschirm<br/>aufzurufen.</li> <li>Wählen Sie mit den Auf/Ab-Tasten die<br/>gewünschte Option.</li> <li>Bestätigen Sie die Einstellung mit der OK-Taste.</li> </ol> | Effekt<br>Selbstauslöser▶ Ein<br>1SO |

#### ISO

Die Camcorder stellt die ISO-Empfindlichkeit der Bilder automatisch ein. Es sind 2 manuelle Einstellungsmöglichkeiten verfügbar(800/1600). Je größer die Nummer ist, desto höher ist die ISO Empfindlichkeit eingestellt. Wählen Sie eine kleine Zahl für feinere Aufnahmen. Wählen Sie eine große Ziffer für Aufnahmen in dunkler Umgebung oder wenn sich das Objekt sehr schnell bewegt. (Beachten Sie, dass die Aufnahme verrauschen kann, wenn die Ziffer zu hoch ist.)

| Bedienung |                                                                                                    | Bildschirmanzeige |
|-----------|----------------------------------------------------------------------------------------------------|-------------------|
| 1.        | Wenn Sie sich im Effekt-Untermenü befinden,<br>wählen Sie mit den Auf/Ab-Tasten die Option<br>[ISO]. Drücken Sie anschließend die Rechts-<br>Taste, um den Optionen-Bildschirm aufzurufen. | Selbstauslöser    |
| 2.<br>3.  | Wählen Sie mit den Auf/Ab-Tasten die<br>gewünschte Option.<br>Bestätigen Sie die Einstellung mit der OK-Taste.                                                                             | 800<br>1600       |

### 💥 Hinweis

Das Bild kann verrauscht werden, wenn der ISO Wert zu hoch ist.

### Abschnitt 4 Wiedergabemodus

### Funktionen der Richtungstasten

Die Tasten haben im Wiedergabemodus folgende Funktion:

|            | Modus-Taste:                                                                                                    |
|------------|----------------------------------------------------------------------------------------------------|
| L CO       | 1. Umschalten zwischen Anzeige "Videovorschau" und Anzeige<br>"Bildvorschau".                                                                      |
|            | Aufnahme-Taste:                                                                                                    |
|            | 1. Taste drücken, um Filme/Bilder zu sehen.                                                                                                    |
| $\bigcirc$ | 2. Wenn Sie sich im Film-Wiedergabemodus befinden,<br>drücken Sie die Taste, um den aufgenommenen Film<br>wiederzugeben oder eine Pause zu setzen. |
| <u> </u>   | 3. Wenn Sie sich im Bild-Wiedergabemodus befinde, drücken Sie die Taste, um eine Diashow zu starten/stoppen.                                       |
|            | Wiedergabe-Taste:                                                                                                    |
|            | 1. Wechsel zwischen Filmmodus und Einzelbildmodus.                                                                                                 |
| P          | 2. Zurück zur vorherigen Anzeige.                                                                                                    |
|            | Richtungstaste:                                                                                                    |
|            | <b>Rechts-Taste:</b> Weiter zum nächsten Film/Bild.<br>Schnellvorlauf                                                                              |
|            | <b>Links-Taste:</b> Weiter zum vorherigen Film/Bild.<br>Schnellrücklauf                                                                            |
|            | <b>Tele-Taste (Auf-Taste):</b> Erhöhen der Lautstärke.<br>Heranzoomen                                                                              |
| W          | Weit-Taste (Ab-Taste): Verringern der Lautstärke<br>Herauszoomen.                                                                                  |
|            | <b>OK-Taste:</b> Löscht aktuell angezeigte oder alle Filme/Bilder.<br>Bestätigung der Einstellung.                                                 |
|            | <b>Pre-Record/YouTube Direct Knopf:</b> Im Filmabspielmodus zum Hinaufladen der gegenwärtigen Filme auf YouTube hier drücken.                      |

### Anzeigen auf dem LCD-Monitor

Im Wiedergabe-Modus erscheinen auf dem LCD-Monitor die folgenden Anzeigen:

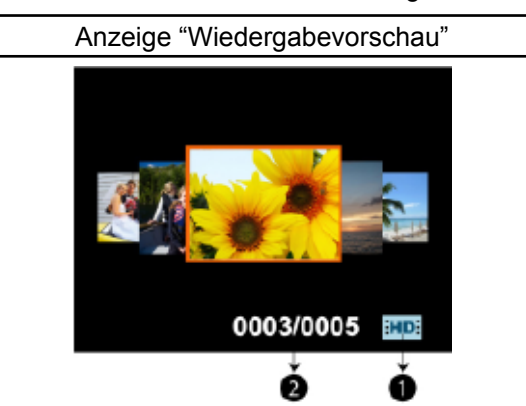

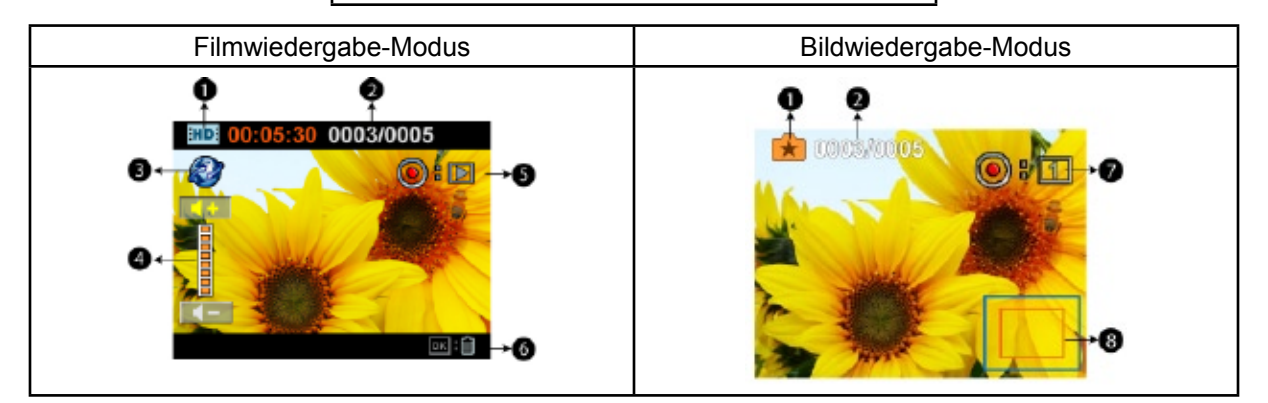

|     | Filme Auflösung |                                                                                                    |  |
|-----|-----------------|----------------------------------------------------------------------------------------------------|--|
|     | FH              | FHD (1080 p30)                                                                                                    |  |
|     | HD              | HD (720 p30)                                                                                                    |  |
|     | WSD             | WVGA60                                                                                                    |  |
|     | SD              | VGA(4:3)                                                                                                    |  |
| (1) | × **            | Zeitlupe (Aufname von Videos bei einer Auflösung von 320x240.)                                                                                           |  |
|     | Foto Auflösung  |                                                                                                    |  |
|     |                 | Hoch                                                                                                    |  |
|     | **              | Sta                                                                                                    |  |
|     | Ē               | Niedrig                                                                                                    |  |
|     | Ó               | Doppelaufzeichnung (Die Auflösung des Bildes, das während einer<br>Filmaufzeichnung aufgenommen wurde, ist die Gleiche wie die<br>Auflösung des Videos.) |  |
| (2) | 0003/0005       | Laufende Nummer/ Gesamtanzahl der Bilder/Videos.                                                                                                    |  |
| (2) | 00:05:30        | Zähler für die Filmwiedergabedauer                                                                                                    |  |

| (3) | ٢                     | Die Filme zum Hinaufladen auf YouTube werden ausgewählt.                                 |  |
|-----|-----------------------|------------------------------------------------------------------------------------------|--|
| (4) |                       | Lautstärke                                                                               |  |
| (5) | <b>():</b>            | Zeigt an, dass sich der Bildschirm im Film-Wiedergabemodus befindet:<br>Wiedergabe/Pause |  |
| (6) | ок : 前                | Drücken Sie die OK-Taste, um die Löschen-Option aufzurufen.                              |  |
| (7) | <ul><li>●:₽</li></ul> | Drücken Sie die Aufnahme-Taste, um die Diashow zu starten.                               |  |
| (1) | •:1                   | Drücken Sie die Aufnahme-Taste, um die Diashow zu stoppen.                               |  |
| (8) |                       | Zoomsymbol                                                                               |  |

### Bedienmöglichkeiten für den Wiedergabemodus

Im Wiedergabe-Modus können Sie sich Filme und Bilder ansehen, die sich im internen Speicher oder auf der optionalen Speicherkarte befinden.

|    | Bedienung                                                                                                    | Bildschirmanzeige |
|----|----------------------------------------------------------------------------------------------------|-------------------|
| 1. | Drücken Sie die Wiedergabe-Taste ( <sup>D)</sup> ), um in den Wiedergabemodus zu wechseln.                                               |                   |
| 2. | Wenn Sie sich in der Wiedergabe-Vorschau befinden,                                                                                       |                   |
|    | drücken Sie die Modus-Taste ( <sup>[6]</sup> ), um zwischen Filmmodus und Bildmodus zu wechseln.                                         |                   |
| 3. | Drücken Sie die Links-Taste, um zu vorherigen Bild/Film<br>zu gehen. Drücken Sie die Rechts-Taste, um zu nächsten<br>Bild/Film zu gehen. |                   |
| 4. | Drücken Sie die Aufnahme-Taste, um Filme/Bilder zu sehen.                                                                                | 0003/0005         |
|    |                                                                                                    | 0003/0005 ★       |

#### Filmwiedergabe

|    | Bedienung                                                                                                    | Bildschirmanzeige     |
|----|----------------------------------------------------------------------------------------------------|-----------------------|
| 1. | Wenn Sie sich im Film-Wiedergabemodus<br>befinden, drücken Sie die Aufnahme-Taste, um<br>den Film wiederzugeben/eine Pause zu setzen.                             | HD 00:05:30 0003/0005 |
| 2. | Während der Filmwiedergabe können Sie<br>mit den Rechts/Links Tasten einen schnellen<br>Vorlauf/Rücklauf starten, zum Stoppen lassen<br>Sie die Taste wieder los. |                       |
| 3. | Regeln Sie mit den Auf/Ab-Tasten die<br>Lautstärke.                                                                                                    |                       |

Hinweis

Bei einem Leerlaufbetrieb des LCD's werden die Anzeigebalken der Wiedergabefunktion automatisch nach ein paar Sekunden ausgeblendet.

#### Löschen von Filmen

| Bedienung                                                                                                    | Bildschirmanzeige                                 |
|----------------------------------------------------------------------------------------------------|---------------------------------------------------|
| <ol> <li>Wählen Sie mit den Rechts/Links Tasten Filme<br/>aus.</li> <li>Drücken Sie die OK-Taste, um die Löschen-<br/>Option aufzurufen.</li> </ol>                                                                                                    | HD: 00:05:30 0003/0005                            |
| <ol> <li>Wählen Sie mit den Rechts/Links-Tasten zwischen<br/>[Ja], [Alle] und [Nein].</li> <li>Bevor Filme gelöschte werden, erscheint ein<br/>Bestätigungsbildschirm; wenn Sie "Ja" wählen<br/>wird der Löschvorgang durchgeführt, bei "Nein"<br/>wird der Vorgang abgebrochen</li> <li>Bestätigen Sie die Einstellung mit der OK-Taste.</li> </ol> | HD: 00:05:30 0003/0005<br>Löschen<br>Ja Alle Nein |
|                                                                                                    | Alle Löschen                                      |

#### 🁸 Hinweis

- Ist eine Speicherkarte eingesetzt, werden nur die Filme gelöscht, die sich auf der Speicherkarte befinden.
- Filme, die sich auf einer gesperrten Speicherkarte befinden, können nicht gelöscht werden.

#### Wiedergabe von Fotos

|    | Bedienung                                                                                                    | Bildschirmanzeige |
|----|----------------------------------------------------------------------------------------------------|-------------------|
| 1. | Wenn Sie sich im Bild-Wiedergabemodus<br>befinden, nutzen Sie die Rechts/Links Tasten, um<br>zum nächsten oder vorherigen Bild zu gehen.                                         |                   |
| 2. | Siekönnen ein ausgewähltes Bild durch Drücken der<br>Tele-Taste vergrößern. (Die Vergrößerungsanzeige<br>erscheint auf dem Bildschirm)                                           | * 0008/0005       |
| 3. | Um das vergrößerte Bild navigieren zu können,<br>drücken Sie die OK-Taste Button, um den<br>Navigationsmodus aufzurufen (die innere<br>Vergrößerungsanzeige wird rot angezeigt). |                   |
| 4. | Verschieben Sie das vergrößerte Bild mithilfe<br>der Richtungstasten. Drücken Sie die OK-Taste,<br>um den Navigationsmodus zu verlassen.                                         |                   |
| 5. | Drücken Sie die Aufnahme-Taste, um die<br>Diashow zu starten/stoppen                                                                                                    |                   |

🔆 H

Hinweis

Bei einem Leerlaufbetrieb des LCD's werden die Anzeigebalken der Dia-Show-Funktion automatisch nach ein paar Sekunden ausgeblendet.

#### Foto löschen

| Bedienung                                                                                                    | Bildschirmanzeige       |
|----------------------------------------------------------------------------------------------------|-------------------------|
| <ol> <li>Wählen Sie mit den Rechts/Links Tasten Bilder<br/>aus.</li> <li>Drücken Sie die OK-Taste, um die Löschen-<br/>Option aufzurufen.</li> </ol>                                                                                                    |                         |
| <ol> <li>Wählen Sie mit den Rechts/Links-Tasten zwischen<br/>[Ja], [Alle] und [Nein].</li> </ol>                                                                                                    | 🗭 0003/0005             |
| <ul> <li>4. Bevor Filme gelöschte werden, erscheint ein<br/>Bestätigungsbildschirm; wenn Sie "Ja" wählen<br/>wird der Löschvorgang durchgeführt, bei "Nein"<br/>wird de Vorgang abgebrochen</li> <li>5. Bestätigen Sie die Einstellung mit der OK-Taste<br/>oder der Aufnahme-Taste.</li> </ul> | Löschen<br>Ja Alle Nein |
|                                                                                                    | Alle Löschen            |

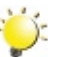

#### Hinweis

• Ist eine Speicherkarte eingesetzt, werden nur die Fotos gelöscht, die sich auf der Speicherkarte befinden.

DE

• Fotos, die sich auf einer gesperrten Speicherkarte befinden, können nicht gelöscht werden.

### Abschnitt 5 Einstellen des Camcorder

### Menü Einstellung

|    | Bedienung                                                                                                    | Bildschirmanzeige |
|----|----------------------------------------------------------------------------------------------------|-------------------|
| 1. | Wenn Sie sich im Film/Bild-Aufnahmemodus<br>befinden, drücken Sie die OK-Taste, um das<br>Radmenü aufzurufen.                                    |                   |
| 2. | Wählen Sie mit den Auf/Ab-Tasten die Option<br>[Einstellung]. Es erscheint das Einstellungen-<br>Untermenü.                                      |                   |
| 3. | Drücken Sie die Rechts-Taste, um das<br>Untermenü aufzurufen.                                                                                    | Sprache D         |
| 4. | WählenSiemitdenAuf/Ab-Tastendiegewünschte<br>Option, und drücken Sie anschließend die<br>Rechts-Taste, um den Optionen-Bildschirm<br>aufzurufen. | Pi                |

#### Audio

Aktivieren oder deaktivieren Sie den Tastenton.

| 1. Wenn Sie sich im Einstellungen-Untermenü<br>befinden, wählen Sie mit den Auf/Ab-Tasten<br>die Option [Audio]. Drücken Sie anschließend     | Ton             |
|----------------------------------------------------------------------------------------------------|-----------------|
| die Rechts-Taste, um den Optionen-Bildschirm<br>aufzurufen.                                                                                   | TV Aus          |
| <ol> <li>Wählen Sie mit den Auf/Ab-Tasten die<br/>gewünschte Option.</li> <li>Bestätigen Sie die Einstellung mit der OK-<br/>Tasta</li> </ol> | Zeit einstellen |

Stellen Sie sicher, dass der für Ihre Region geeignete TV-Standard – NTSC oder PAL – eingestellt ist. Ist das falsche TV-System eingestellt, flimmert das Bild bei der Wiedergabe.

- NTSC(60Hz): USA, Kanada, Japan, Südkorea, Taiwan usw.
- PAL(50Hz): UK, Europa, China, Australien, Singapur, Hongkong usw.

| Bedienung |                                                                                                    | Bildschirmanzeige                    |
|-----------|----------------------------------------------------------------------------------------------------|--------------------------------------|
| 1.        | Wenn Sie sich im Einstellungen-Untermenü<br>befinden, wählen Sie mit den Auf/Ab-Tasten<br>die Option [TV]. Drücken Sie anschließend die | Ton                                  |
|           | Rechts-Taste, um den Optionen-Bildschirm aufzurufen.                                                                                    | TV NTSC(60Hz)                        |
| 2.        | Wählen Sie mit den Auf/Ab-Tasten die gewünschte Option.                                                                                 | Sprache PAL(60Hz)<br>Zeit einstellen |
| 3.        | Bestätigen Sie die Einstellung mit der OK-<br>Taste.                                                                                    | Pł                                   |

#### Sprache

Wählen Sie mit dieser Option die Sprache für die Benutzeroberfläche aus.

|    | Bedienung                                                                               | Bildschirmanzeige        |
|----|-----------------------------------------------------------------------------------------|--------------------------|
| 1. | Wenn Sie sich im Einstellungen-Untermenü befinden, wählen Sie mit den Auf/Ab-Tasten die | I Einstellung            |
|    | Option [Sprache]. Drücken Sie anschließend                                              | Ton English              |
|    | die Rechts-Taste, um den Optionen-Bildschirm aufzurufen.                                | TV Deutsch               |
| 2. | Wählen Sie mit den Auf/Ab-Tasten die                                                    | Sprache Français         |
|    | gewünschte Option.                                                                      | Zeit einstellen Italiano |
| 3. | Bestätigen Sie die Einstellung mit der OK-<br>Taste.                                    | P# P# P#                 |

#### Zeit einstellen

|    | Bedienung                                                                                                    | Bildschirmanzeige                                                                                                    |
|----|----------------------------------------------------------------------------------------------------|----------------------------------------------------------------------------------------------------|
| 1. | Wenn Sie sich im Einstellungen-Untermenü<br>befinden, wählen Sie mit den Auf/Ab-Tasten<br>die Option [Zeiteinstellung]. Drücken Sie<br>anschließend die Rechts-Taste, um den<br>Zeiteinstellungs-Bildschirm aufzurufen.                                                                                                    | Image: Einstellung         Image: Ton         Image: Ton |
| 2. | Bewegen Sie sich mithilfe der Rechts/Links<br>Tasten zwischen Jahr, Monat, Tag, Stunde<br>und Minute. Regeln Sie den numerischen Wert<br>mithilfe der Auf/Ab-Tasten.<br>Bestätigen Sie die Einstellung mit der OK-<br>Taste. Oder drücken Sie die Wiedergabe-Taste,<br>um das Menü zu verlassen, ohne Änderungen<br>vorzunehmen. | Zeit einstellen<br>2009 / 01 / 01<br>02 : 04 AM                                                                                                    |

#### Formatieren

**Ja:** Die SD-Speicherkarte wird formatiert (wenn sich eine SD-Speicherkarte im Camcorder befindet) oder der interne Speicher wird formatiert (wenn sich keine SD-Speicherkarte im Camcorder befindet)

**Nein:** Die SD-Speicherkarte wird nicht formatiert (wenn sich eine SD-Speicherkarte im Camcorder befindet) oder internen Speicher (wenn sich keine SD-Speicherkarte im Camcorder befindet).

| Bedienung                                                                                                    | Bildschirmanzeige       |
|----------------------------------------------------------------------------------------------------|-------------------------|
| <ol> <li>Wenn Sie sich im Einstellungen-Untermenü<br/>befinden, wählen Sie mit den Auf/Ab-Tasten die<br/>Option [Format]. Drücken Sie anschließend die<br/>Rechts-Taste, um den Bestätigungs-Bildschirm<br/>aufzurufen.</li> </ol> | Formatieren<br>Standard |
| <ol> <li>Wählen Sie mit den Rechts/Links-Tasten Ja oder<br/>Nein.</li> </ol>                                                                                                    |                         |
| <ol> <li>Wenn Sie "Ja" wählen, wird der Vorgang<br/>durchgeführt, bei "Nein" wird er abgebrochen.</li> </ol>                                                                                                    | Formatieren             |
| <ol> <li>Bestätigen Sie die Einstellung mit der OK-<br/>Taste. Oder drücken Sie die Wiedergabe-Taste,<br/>um das Menü zu verlassen, ohne Änderungen<br/>vorzunehmen</li> </ol>                                                     | Ja Nein                 |
|                                                                                                    |                         |

#### 💥 Hinweis

Beim Formatieren der SD-Karte werden sämtliche Daten gelöscht. Vergessen Sie nicht, sämtliche Daten mit Ihrem PC zu sichern, ehe Sie die SD-Karte formatieren.

#### Standard

Wählen Sie diese Option, um die Werte wieder auf ihre Standardeinstellungen zurückzusetzen.

| Bedienung                                                                                                    | Bildschirmanzeige       |
|----------------------------------------------------------------------------------------------------|-------------------------|
| <ol> <li>Wenn Sie sich im Einstellungen-Untermenü<br/>befinden, wählen Sie mit den Auf/Ab-Tasten<br/>die Option [Standardeinstellungen]. Drücken<br/>Sie anschließend die Rechts-Taste, um den<br/>Bestätigungs-Bildschirm aufzurufen.</li> </ol>                                                                                                   | Formatieren<br>Standard |
| <ol> <li>Wählen Sie mit den Rechts/Links-Tasten Ja oder<br/>Nein.</li> <li>Wenn Sie "Ja" wählen, wird der Vorgang<br/>durchgeführt, bei "Nein" wird er abgebrochen.</li> <li>Bestätigen Sie die Einstellung mit der OK-<br/>Taste. Oder drücken Sie die Wiedergabe-Taste,<br/>um das Menü zu verlassen, ohne Änderungen<br/>vorzunehmen.</li> </ol> | Standard<br>Ja Nein     |

In der nachfolgenden Tabelle werden die Standardeinstellungen der Camcorder dargestellt.

| Einstellung        | Standardeinstellung    |
|--------------------|------------------------|
| Auflösung          | FHD(1080p 30) für Film |
|                    | Normal (5MP) für Foto  |
| Szene              | Auto                   |
| Stabilisierung     | Aus                    |
| Bewegungserkennung | Aus                    |
| Zeitlupe           | Aus                    |
| Zeitraffer         | Aus                    |
| Weißabgleich       | Auto                   |
| Selbstauslöser     | Aus                    |
| ISO                | Auto                   |
| Ton                | Ein                    |
| тѵ                 | Je nach Verkaufsregion |
| Sprache            | Je nach Verkaufsregion |
| Lautstärke         | Stufe 6                |

### Abschnitt 6 Wiedergabe von Fotos und Filmen auf einem TV

#### Anschluss an einen High-Definition 16:9 (Breitbild)TV

- 1. Ein Ende des HDMI-Kabel wird in die HDMI Out-Buchse an Ihrer Camcorder eingesteckt.
- 2. Das andere Ende wird am Fernsehgerät angesteckt.
- 3. Stellen Sie die Videoeingangsquelle des Fernsehers auf die Option "HDMI" ein.

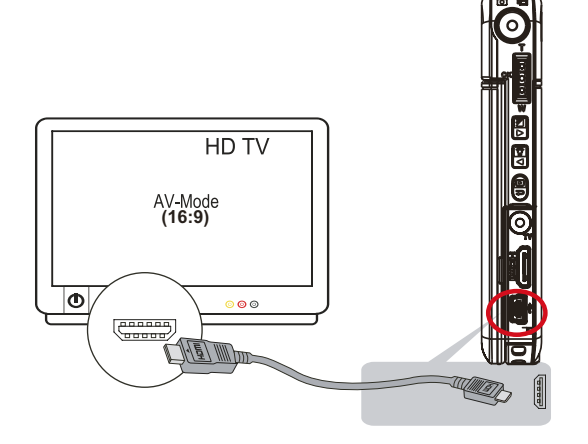

4. Die Vorgehensweise zum Anzeigen gespeicherter Bilder und Filme auf einem TV-Gerät entspricht der Vorgehensweise zum Anzeigen auf einem LCD-Bildschirm.

#### 🖰 Hinweis

Die Camcorder kann keine Filme und Fotos aufnehmen, wenn sie an ein hochauflösendes Fernsehgerät angeschlossen ist. Auch der LCD-Bildschirm funktioniert nicht, wenn die Camcorder an ein hochauflösendes Fernsehgerät angeschlossen ist.

#### Anschluss an ein Nicht-HD 4:3 TV

- 1. Ein Ende des AV-Kabels wird in die AV Out-Buchse an Ihrer Camcorder eingesteckt.
- 2. Das andere Ende wird am Fernsehgerät angesteckt.
- 3. Die Vorgehensweise zum Anzeigen gespeicherter Bilder und Filme auf einem TV-Gerät entspricht der Vorgehensweise zum Anzeigen auf einem LCD-Bildschirm

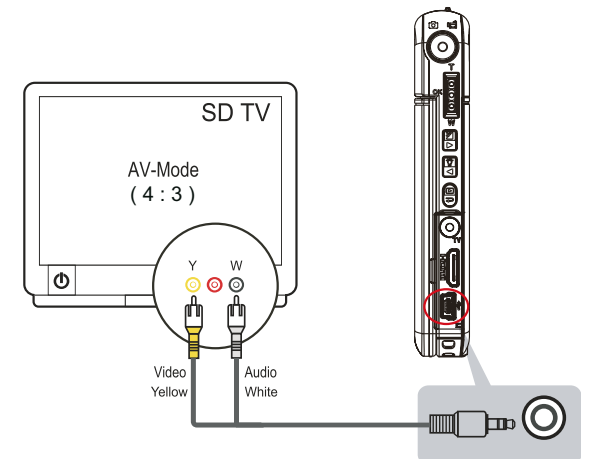

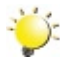

#### Hinweis

Solange die Camcorder an ein Fernsehgerät angeschlossen ist, ist der LCD-Monitor deaktiviert.

### Abschnitt 7 Wiedergabe von Fotos und Filmen auf dem PC

#### Installieren der mitgelieferten Software

Die mit der Camcorder gelieferte CD enthält 3 Anwendungsprogramme.

- ArcSoft Medialmpression ist ein benutzerfreundliches Programm, mit dem Sie Ihre Medien verwalten, Ihre Videos auf DVD brennen und problemlos bei YouTube hochladen können.
- ArcSoft MediaConverter ist eine Anwendung, die mehrere Videoformate in Formate konvertiert, die kompatibel zu Ihrer Camcorder sind.
- Adobe Reader ist ein weit verbreitetes Programm, das Sie benötigen, um das Benutzerhandbuch lesen zu können. Es ist möglich, dass dieses Programm bereits auf Ihrem Computer installiert ist.

So werden die mitgelieferten Programme installiert:

- 1. Legen Sie die CD-ROM in das CD-ROM-Laufwerk des Computers ein. Das Willkommen-Fenster erscheint.
- 2. Klicken Sie auf "Install Application Software (Installieren der Anwendungssoftware)". Folgen Sie den Anweisungen auf dem Bildschirm, um die Installation abzuschließen.

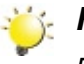

#### Hinweis

Detaillierte Informationen finden Sie in der Online-Hilfe aller mitgelieferten Programme.

#### Übertragen von Fotos und Filmen auf einen Computer

Fotos und Filme, die in der Camcorder gespeichert sind, können Sie auf einen Computer übertragen, um

diese dann als E-Mail zu versenden oder ins Internet zu stellen.

So übertragen Sie Fotos und Filme auf einen Computer:

- 1. Verbinden Sie den Computer und die Camcorder mit dem mitgelieferten mini USB 2.0-Kabel. Die LED beginnt zu blinken.
- 2. Sobald die LED nicht mehr blinkt, befinden sich die Filme und Fotos auf dem Computer im Verzeichnis "Arbeitsplatz\Wechseldatenträger\DCIM\100MEDIA.
- 3. In diesem Ordner können Sie alle Fotos/Filme ansehen, löschen, verschieben oder kopieren.
- 4. Um die Fotos oder Filme zu bearbeiten, können Sie die mitgelieferte ArcSoft-Bearbeitungssoftware verwenden.

### Abschnitt 8 Brennen des aufgenommenen Clips auf DVD

Die mitgelieferte Software-CD enthält die Anwendung ArcSoft Medialmpression, mit der Sie Videoclips auf DVD brennen können. So können Sie Ihre wertvollen Filme auf DVD sichern und sie jederzeit Ihrer Familie und Ihren Freunden zeigen.

So erstellen Sie eine DVD:

- 1. Installieren Sie ArcSoft MediaImpression (siehe Abschnitt 7)
- 2. Klicken Sie auf Window [ Start ] →[(Alle) Programme] →[ ArcSoft MediaImpression ]
- 3. Auf dem Bildschirm erscheint das Hauptfenster von ArcSoft Medialmpression.
- 4. Klicken Sie auf [Videos] .

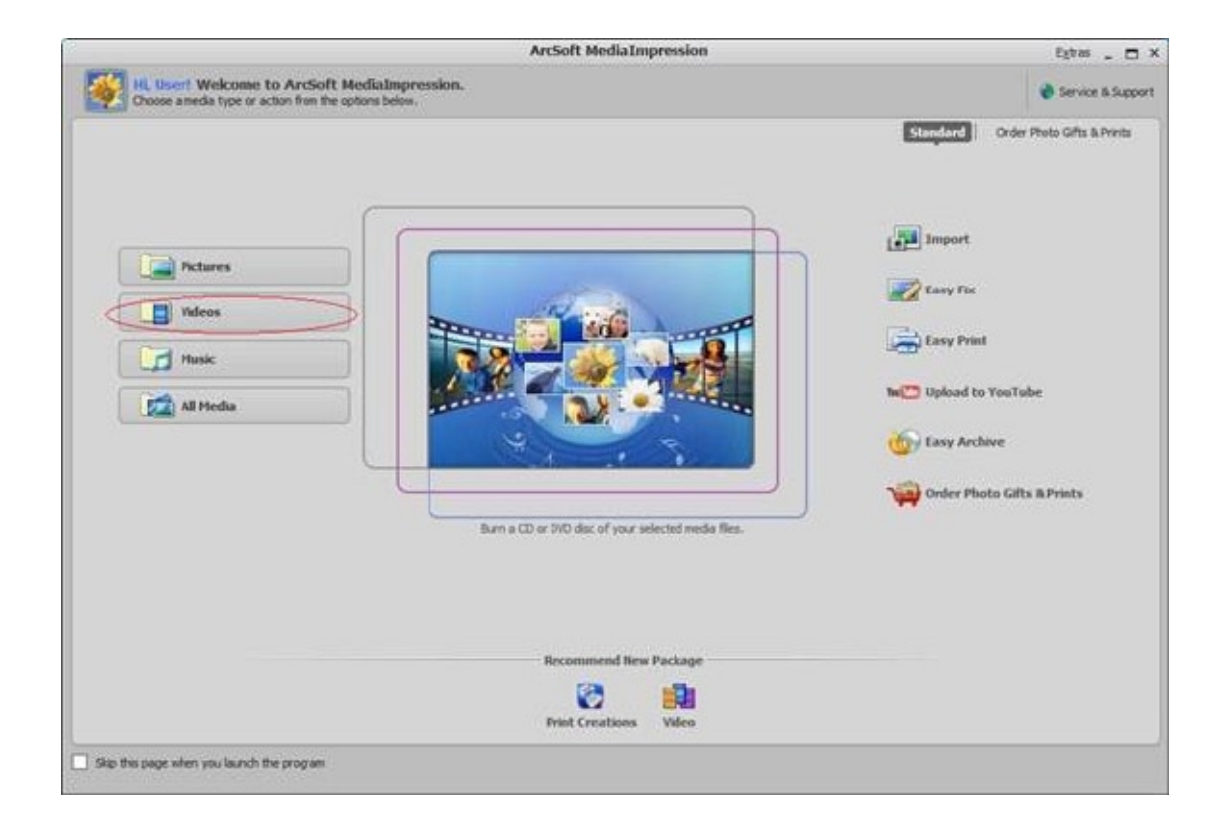

- 5. Ein Auswahlbildschirm erscheint:
- Wählen Sie den Ordner, der die Videodateien, die Sie Brennen wollen enthält.
- Wählen Sie die Dateien in der Anzeige
- Klicken Sie unten im Menü auf [Make Movie (Video machen)]

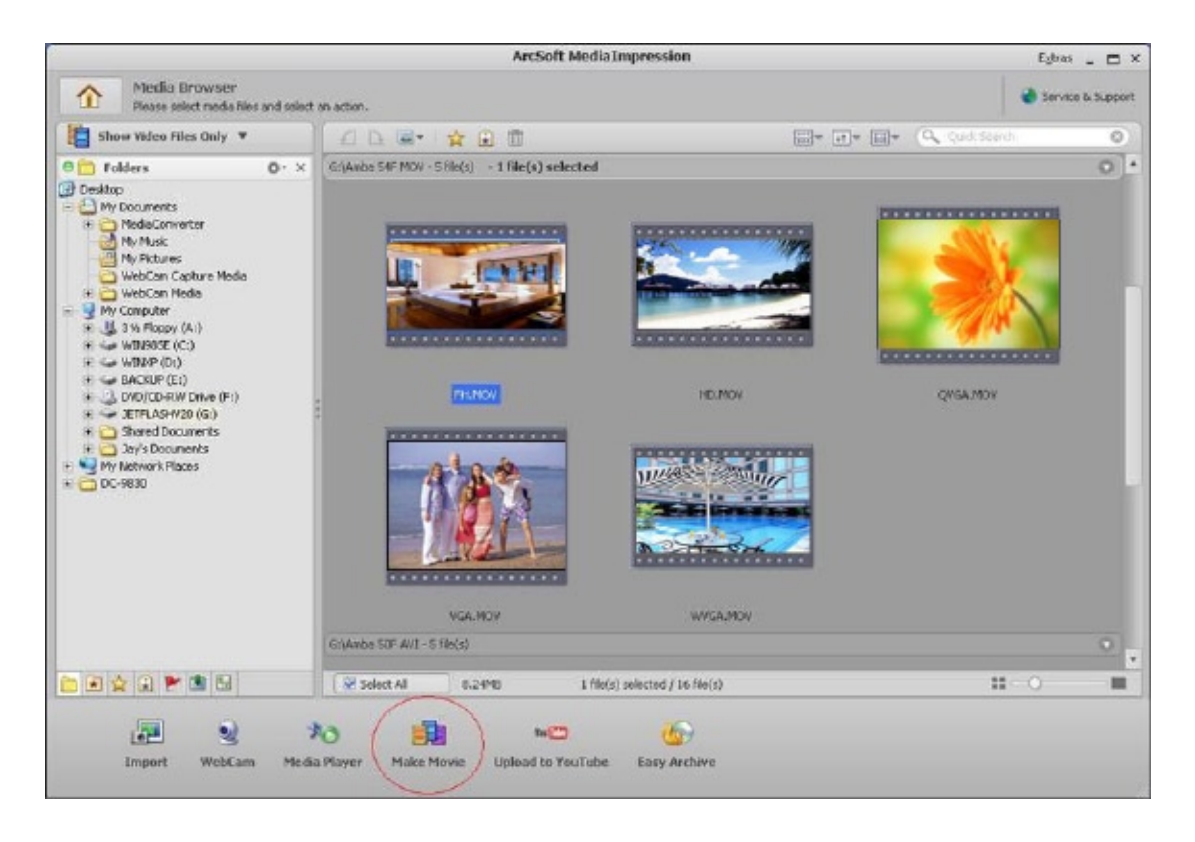

- 6. Klicken Sie auf [Add Media (Media hinzufügen)] (
- 7. Klicken Sie auf [Save/Share (Speichern/Zeigen)].

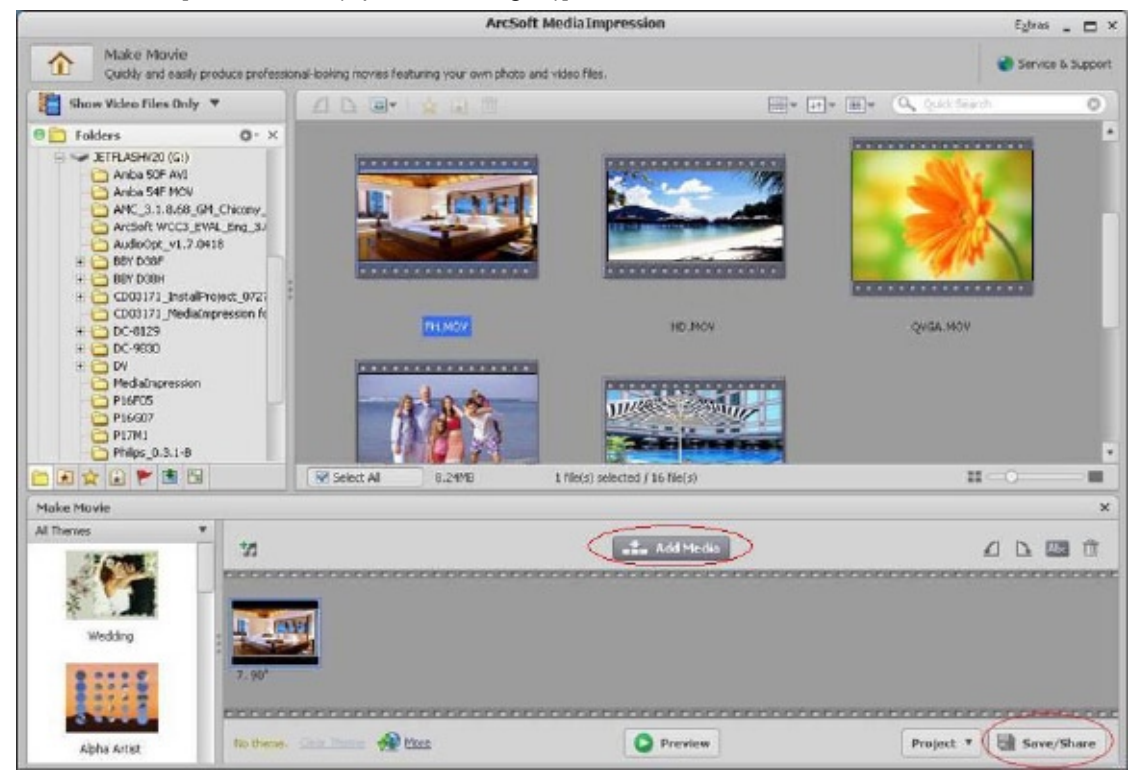

8. Wählen Sie [Burn(Brennen)] und dann [Next (Weiter)], um fortzufahren.

| Purit unit | d Share                                                                                                    | 2 |
|------------|----------------------------------------------------------------------------------------------------|---|
| Please se  | elect the method you want to save or share:                                                                                                    |   |
| 2          | PC<br>Publish for playback on your computer.                                                                                                    |   |
| THE        | YouTube<br>Publish to YouTube and share with your friends.                                                                                                    |   |
|            | Buen<br>Publish far playback on your DAD/ACD player or computer.                                                                                                    |   |
| 104.40     | And a stand of the stand of the provide stand of the stand of the stan |   |
|            |                                                                                                    |   |
|            |                                                                                                    |   |
|            |                                                                                                    |   |
|            |                                                                                                    |   |

9. Klicken Sie auf [Start (Brennen)], um den CD/DVD Brennvorgang zu starten.

| Burn to Disc                                                                                                    | ×                                    |
|----------------------------------------------------------------------------------------------------|--------------------------------------|
| VCD DVD<br>Device:                                                                                                    | T                                    |
| DYD Menu Style Nature                                                                                                    | Enter Title                          |
| Transformer and Transformer and Transformer an | Enter Date<br>Thursday April 16 2009 |
|                                                                                                    |                                      |
|                                                                                                    | Start                                |

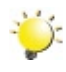

#### Hinweis

Bitte legen Sie eine leere, beschreibbare CD/DVD in denBrenner, ehe Sie auf [Start] klicken.

### Abschnitt 9 Video Dateien zum YouTube heraufladen

Die eingebaute YouTube Direct Applizierung bietet ihnen einen einfachen Weg, Ihre Video Clips direkt zum YouTube heraufzuladen. Sie hilft Ihnen an der Teilnahme am YouTube von Dateien mit Ihrer Familie und Freunden. Andererseits kann auch die eingebundene Software **ArcSoft MediaImpression**, dazu verwendet werden, Ihre Video Clips auf das YouTube heraufzuladen.

#### 9.1 YouTube Direct

#### Zum heraufladen ans YouTube von Video Dateien mit der Marke 🔹 :

- 1. Video clips auswählen im Movie Playback Mode durch drücken des YouTube Direct Knopfes p.
- 2. Die Camcorder an Ihren Komputer ankoppeln vermittels des mitgelieferten USB Kabels.

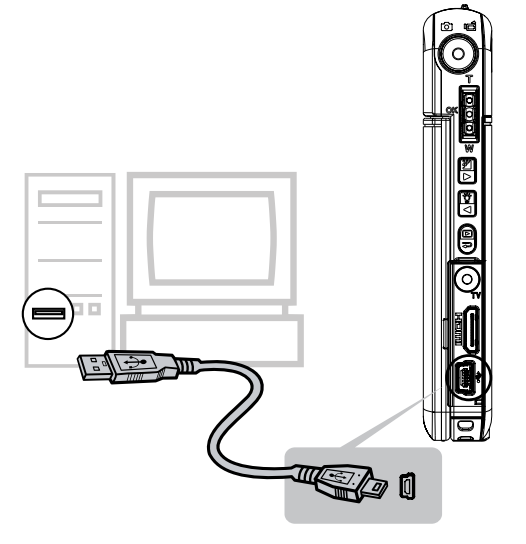

3. Auf den YouTube Direct Knopf auf der Camcorder drücken 
w zum automatischen einschalten der YouTube Direct Applizierung.

(Bevor der Komputer YouTube Direct Direct anstellt, müssen Sie zuerst die im CD beinhaltete Applizierung installieren.)

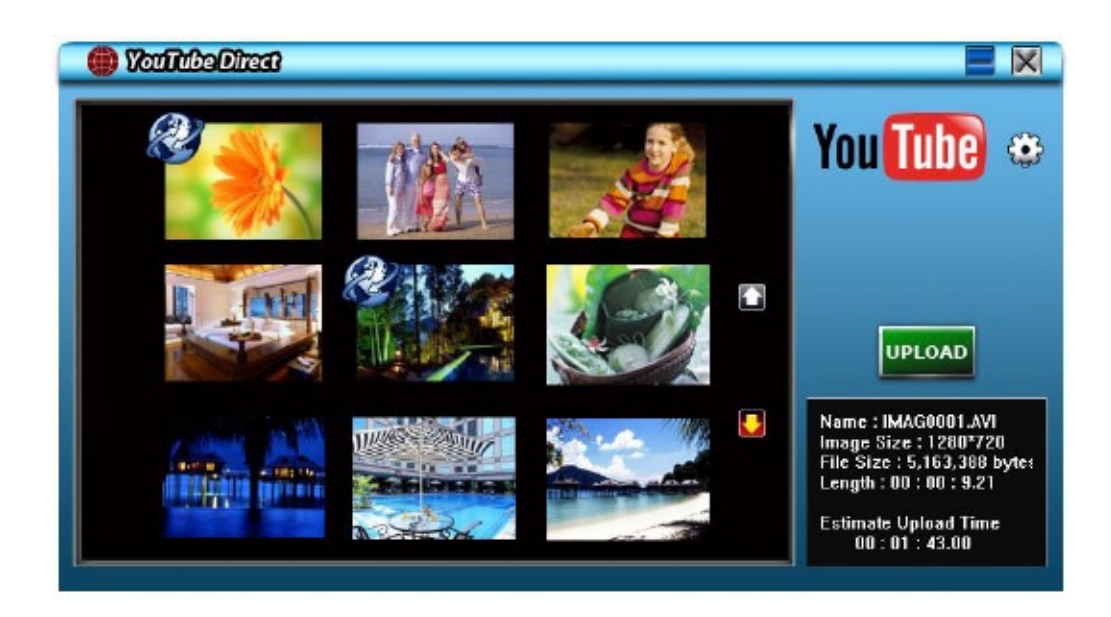

#### 4. Video Clips heraufladen:

1. Erneut auf den auf der Camcorder befindlichen YouTube Direct Knopf drücken (

2. Die Video Clips mit der Marke 🔊 werden automatisch am Website heraufgeladen. (Sie können ersucht werden, Ihre Informationen über die Rechnung einzufügen, bevor sie mit dem Heraufladen beginnen oder Sie können diese Informationen zuerst beantworten, wenn sie auf 🔂 klicken.)

3. Klicken Sie auf " CANCEL" um das Heraufladen zu beenden.

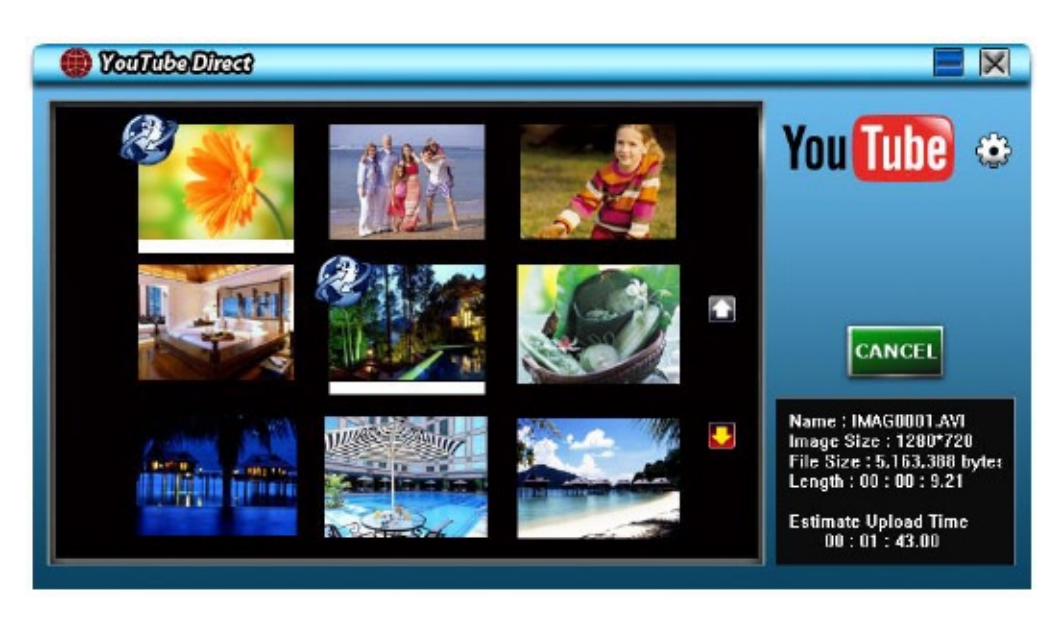

#### Um Video Dateien manuell zum YouTube heraufzuladen:

- 1. Schritte 2 und 3 auf Seite 37 verfolgen.
- 2. Auf dem Bildschirm thumbnail auf das up/down Zeichen klicken um die Seiten zu ändern. Auf die Video Clips klicken, die Sie heraufladen möchten.
- 3. Auf " UPLOAD" klicken um den Vorgang zu starten.

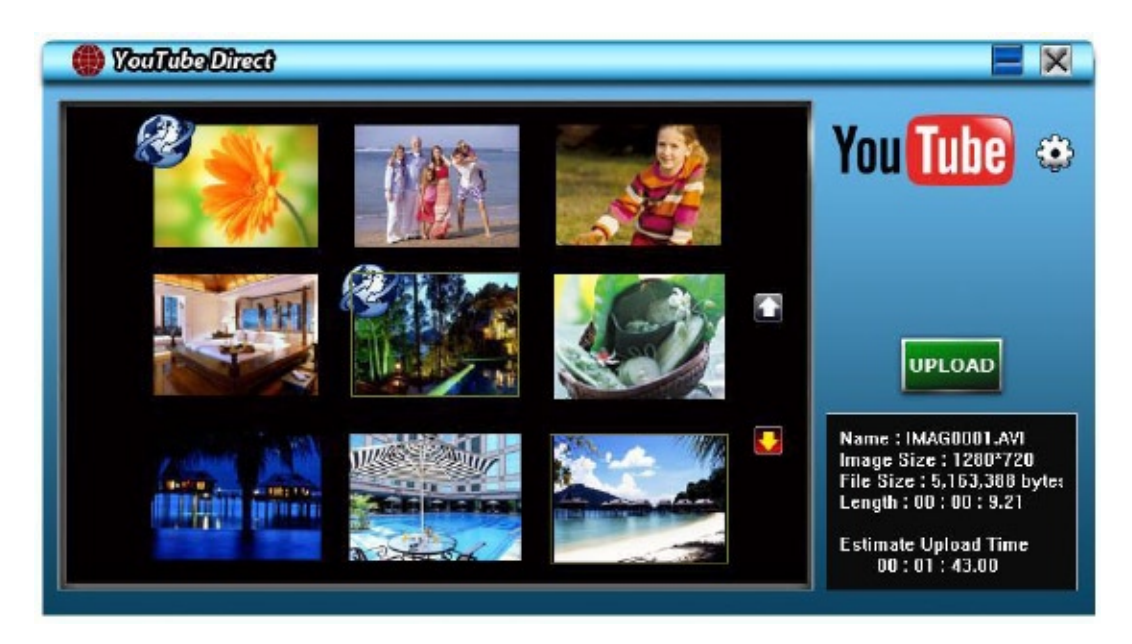

#### Zur Reproduktion der Video Datei:

1.Zweimal klicken auf das Video Clip auf dem thumbnail Bildschirm.

2.Auf das Play/Pause Zeichen klicken III zwecks Play/Pause einzustellen. Auf das Retour Zeichen Eichen klicken um zum thumbnail Bildschirm zurückzukehren.

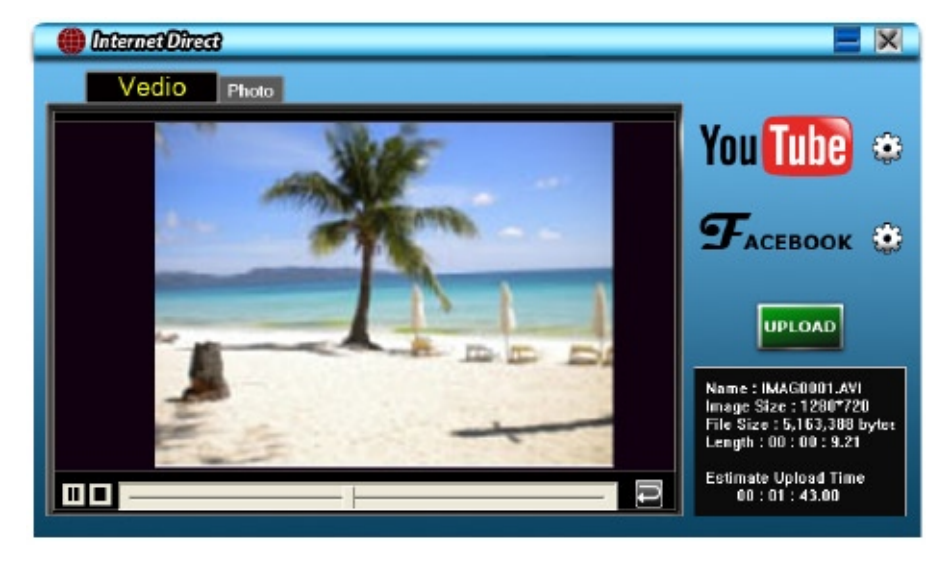

#### Zur Angabe der Rechnungs-Informationen für das YouTube:

- 1. Auf 🔂 klicken um zum setup Bildschirm zu gelangen.
- 2. Ihre Rechnungs-Informationen einfügen in die weißen Stellen. Dann aujf "save" klicken.

|             |                          | × |
|-------------|--------------------------|---|
|             |                          |   |
| User Name   |                          |   |
| Password    |                          |   |
|             |                          |   |
| Broadcast O | ption 💿 Public 🔘 Private |   |
|             |                          |   |
|             | Save                     |   |

(Falls Sie keine Rechnung haben sollten, bitte zuerst in das YouTube einsteigen.)

#### 9.2 ArcSoft MediaImpression

So laden Sie Videodateien auf die YouTube-Website hoch:

- 1. Installieren Sie ArcSoft MediaImpression (siehe Abschnitt 7)
- 2. Klicken Sie auf Window [ Start ] →[(Alle) Programme] →[ ArcSoft MediaImpression ]
- 3. Auf dem Bildschirm erscheint das Hauptfenster von ArcSoft Medialmpression.
- 4. Klicken Sie auf [Videos] .

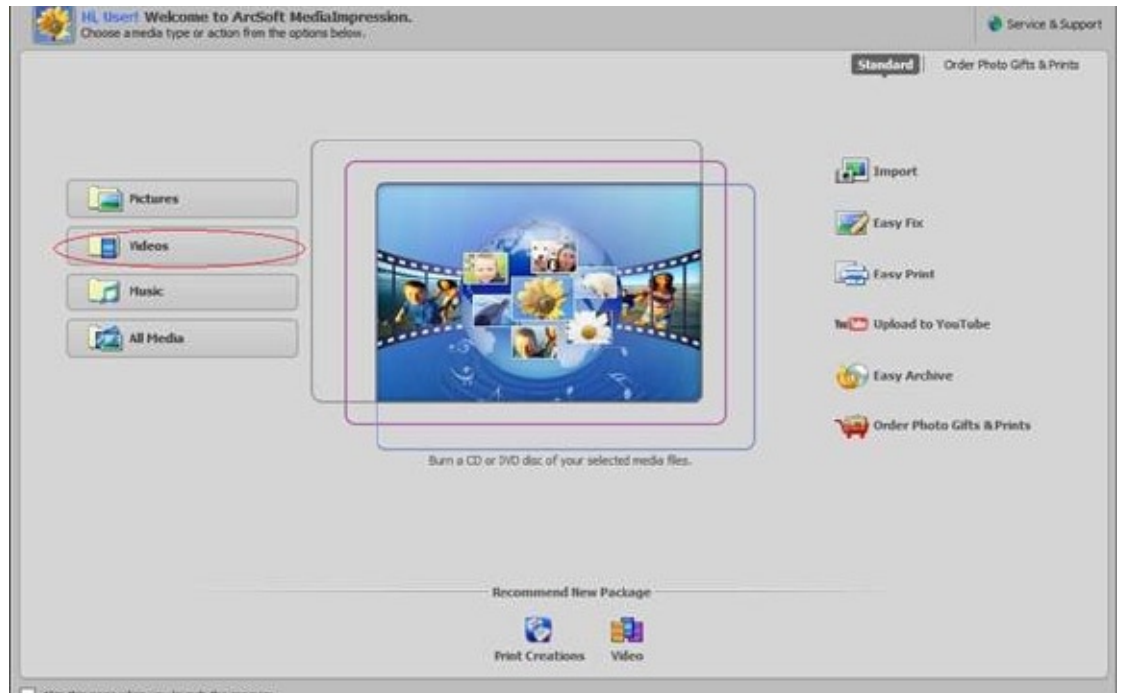

- 5. Ein Auswahlbildschirm erscheint:
  - Wählen Sie den Ordner, der die Videodateien, die die Sie Einstellen möchten enthält.
  - Wählen Sie die Dateien in der Anzeige
  - Klicken Sie unten im Menü auf [Upload to YouTube (zu YouTube hochladen)]

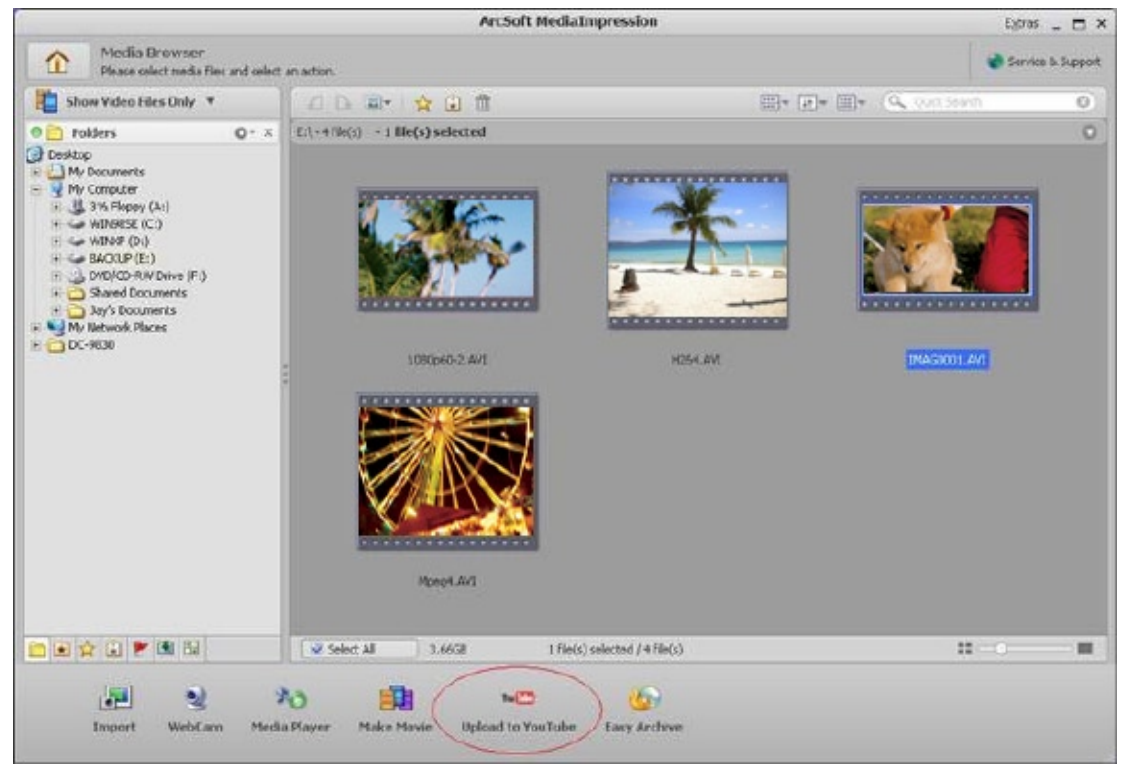

6. Tragen Sie Ihre YouTube Kontoinformationen in die leeren Felder ein und klicken Sie dann auf [Login].

| Login                                                                                               | × |
|----------------------------------------------------------------------------------------------------|---|
| ArcSoft MediaImpression needs your authorization before uploading files to your<br>YouTube account. |   |
| YouTube Username:                                                                                   |   |
| videotest                                                                                           |   |
| YouTube Password:                                                                                   |   |
| ****                                                                                                |   |
| Save YouTube Username Save YouTube Password                                                         |   |
|                                                                                                    |   |
| Login Cancel                                                                                        |   |

7. Tragen Sie die Informationen über den Videoclip in die leeren Felder ein und klicken Sie dann auf [Upload (Hochladen)].

| deo Files |                                                                                                    |                                                                                                    |                                                                                                    |
|-----------|----------------------------------------------------------------------------------------------------|----------------------------------------------------------------------------------------------------|----------------------------------------------------------------------------------------------------|
| *         | Filename: YouTube - Tine-lapes h<br>Tible: DV<br>Description: 1 love my DV<br>Category: File & Antraction<br>Tage: DV<br>Broadcast: Public | Title:*<br>Description:*                                                                                                    | DV<br>Elove my DV                                                                                                    |
|           | 1                                                                                                    | Video Category:*                                                                                                    | Film & Animation                                                                                                    |
|           |                                                                                                    | Tags:*                                                                                                    | Taps are keywords used to help people find your<br>video. (Space separated)                                                                                                    |
|           |                                                                                                    |                                                                                                    | DV                                                                                                    |
|           |                                                                                                    |                                                                                                    | (* Indicates required field                                                                                                    |
|           |                                                                                                    | Broadcast Option:                                                                                                    | h the world t/Barrow mandada                                                                                                    |
|           |                                                                                                    | Broadcast: Option:<br>Public Share your video with<br>Privately Wewable by you a                                                                                                    | h the world! (Recommended)<br>and up to 25 other people.                                                                                                    |
|           |                                                                                                    | Broadcast Option:<br>Public Share your video will<br>Privately Wewable by you a<br>Do not uploed any TV shows, must<br>permission unless they consist ent<br>Type page and the Community Guid<br>Initinges concerne dise's copyright<br><u>Community Guidelines</u>                                   | h the world! (Reconimended)<br>and up to 25 other people.<br>Ic videos, music concerts, or commercials without<br>rely of concerts rou created yourself. The Copyrigh<br>bitmes can help you determine whether your video<br>s                                                                                                    |
|           |                                                                                                    | Broadcast Option:  Public Share your video will  Privately Wewable by you a  Do not uploed any TV shows, must permission unless they consist ent Type page and the Community Gale  Convertible Top Community Guidelines  By clicking "Upload" you are represent of Use and their you own elicopyright | h the world (Recommended)<br>and up to 25 other people.<br>Ic videos, music concerts, or commendals without<br>help of concert you created yourself. The Copyright<br>billings can help you decemine whether your video<br>sending that this video does not violate YouTube's Tr<br>ghts in this video or heve express permission from e |

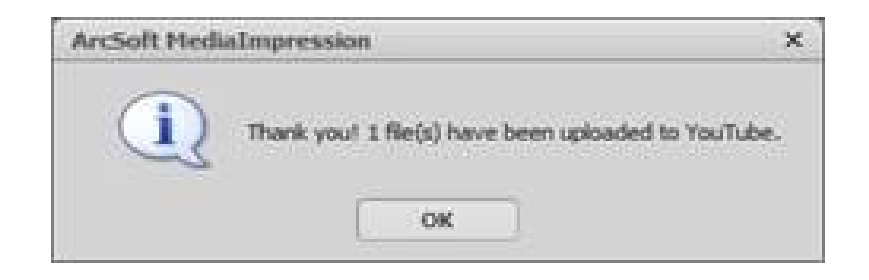

### Abschnitt 10 Videodatei-Konverter

Die mitgelieferte Software enthält **ArcSoft MediaConverter**, der einen Videokonverter enthält, um mehrer Videoformate in Formate zu konvertieren, die zu Ihrer Camcorder kompatibel sind. Auf diese Art können Sie verschieden Video-Dateiformate konvertieren und Ihre Lieblingsfilme in Ihrer Camcorder abspielen.

So konvertieren Sie eine Videodatei:

- 1. Installieren Sie ArcSoft Media Converter (siehe Abschnitt 7).
- 2. Klicken Sie auf Window [ Start ] →[(Alle) Programme] →[ ArcSoft MediaConverter ].
- 3. Der MediaConverter-Hauptbildschirm wird auf dem Desktop angezeigt.
- 4. Wählen Sie [Profil 1].

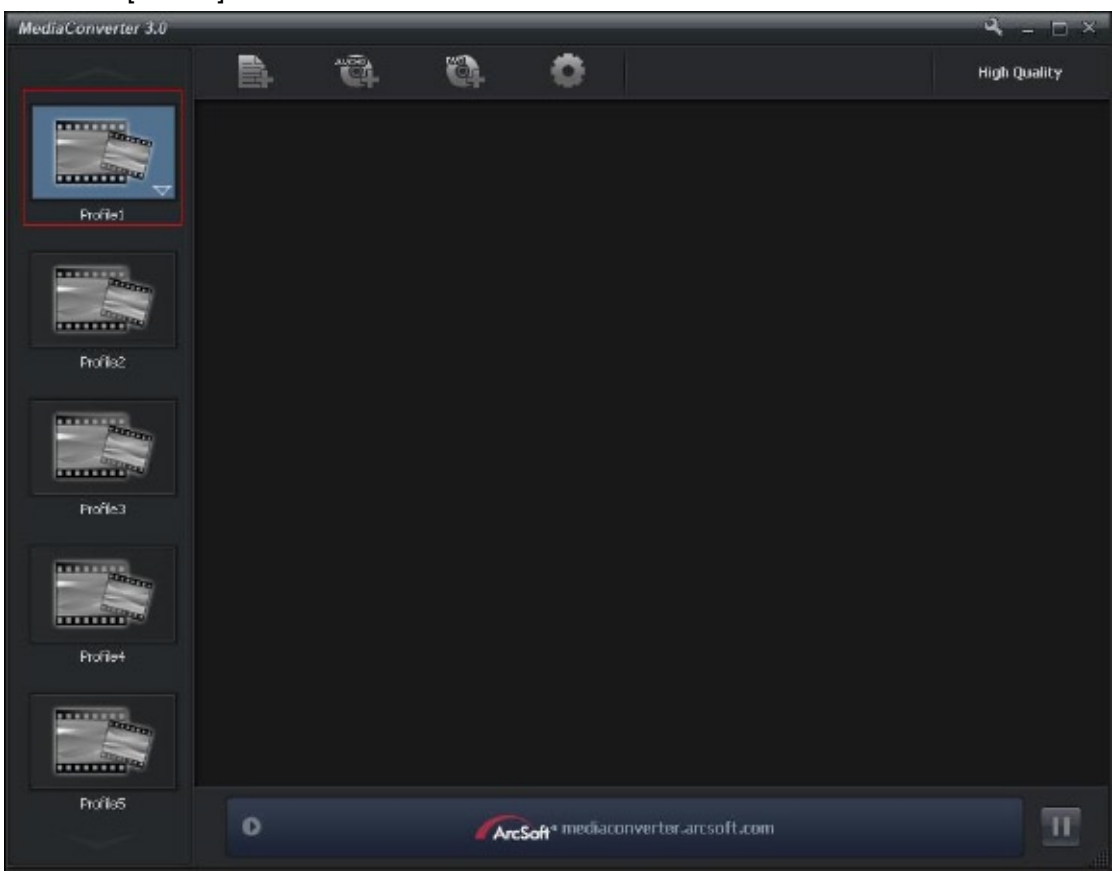

5. Wählen Sie die Videodatei, die Sie konvertieren wollen. Klicken Sie danach auf [Öffnen], um die Datei zu konvertieren.

| Open                    |                                                  |   |         | ? 🔀   |
|-------------------------|--------------------------------------------------|---|---------|-------|
| Look jn:                | 🚱 Desktop                                        | • | ۰ 🖆 🖆 🗣 |       |
| My Recent<br>Documents  | My Documents<br>My Computer<br>My Network Places |   |         |       |
| Desklap<br>My Documents |                                                  |   |         |       |
| My Computer             | EL                                               |   |         | 0.54% |
| Places                  | File game: H264                                  |   | -       | Upen  |
|                         | HEE4 AVC<br>Profiles<br>Extended See 5.340       |   |         | Estin |
| Pdel                    |                                                  |   |         |       |
| Profile2                |                                                  |   |         |       |
|                         |                                                  |   |         |       |
| Notes                   |                                                  |   |         |       |
| Profiled                |                                                  |   |         |       |
| TABLES.                 |                                                  |   |         |       |
|                         |                                                  |   |         |       |

- 6. Die konvertierten Dateien werden in "IMAG0001.avi", "IMAG0002.avi"usw. umbenannt.
- 7. Benennen Sie die konvertierten Dateien in "IMAGXXXX. avi"um, ehe Sie sie in die Camcorder schieben. (XXXX sollten vier Ziffern sein also 0001 bis 9999) (Beachten Sie bitte, dass die konvertierten Dateien nicht die gleichen Dateinamen haben dürfen wie die, die zuvor in Ihrer Camcorder waren, da die vorhandenen Filme sonst überschieben werden.)
- 8. Verbinden Sie Ihre Camcorder mit dem PC und kopieren Sie die konvertierten Dateien nach "Arbeitsplatz\Wechsellaufwerk\DCIM\100MEDIA" in Ihre Camcorder. (Unter der Voraussetzung, dass Sie eine SD-Karte in Ihrer Camcorder haben und Ihr Betriebssystem Windows XP ist.)
- 9. Drücken Sie nach dem Transfer der konvertierten Filme in den Camcorder die Wiedergabe-Taste, um Ihre Lieblingsfilme sehen zu können.

Hinweis

Der Eintrag "Arbeitsplatz\Wechseldatenträger" hängt von der Laufwerkszuordnung Ihres Betriebssystems ab.

### Abschnitt 11 Spezifikationen

### Spezifikationen

| Sensor            | 5 Megapixel                                                            |
|-------------------|------------------------------------------------------------------------|
| Betriebsmodi      | Filmaufnahme, Fotoaufnahme                                             |
| Zoom              | FHD(1080p30): 1X~5X (5X optischer Zoom und 1X digitaler Zoom)          |
|                   | Andere Videoauflösung:1X~20X (5X optischer Zoom und 4X digitaler Zoom) |
| Auslöser          | Electronic                                                             |
| LCD-Monitor       | 3" (7.6 cm) LCD Touchscreen                                            |
| Speichermedien    | Eingebauter 4 GB+128MB Speicher (teilweise für Firmware genutzt);      |
|                   | Unterstützung von SD/SDHC-Karten (Bis zu 32GB)                         |
| Bildauflösung     | Hoch 4608x3456 (16M pixels)                                            |
|                   | Standard 2592x1944 (5M Pixels)                                         |
|                   | Niedrig 2048x1536 (3M Pixels)                                          |
| Filmauflösung     | FHD (1080p 30) 1920X1080(30fps)                                        |
|                   | HD (720p 30) 1280X720(30fps)                                           |
|                   | WVGA60 848X480(60fps)                                                  |
|                   | VGA (4:3) 640X480(30fps)                                               |
| Weißabgleich      | Automatisch/Manuell (Tageslicht, Leuchtstofflicht, Glühlicht)          |
| ISO               | Automatisch/800/1600                                                   |
| Selbstauslöser    | 10 Sekunden Verzögerung                                                |
| Licht             | Digitales Licht EIN/ Licht EIN/ Licht AUS.                             |
| Dateiformat       | Foto: JPG                                                              |
|                   | Film: AVI                                                              |
| Bildwiedergabe    | Einzelbild/Diashow                                                     |
| Anschlüsse für PC | Mini-USB-2.0-Anschluss                                                 |
| TV-Ausgang        | NTSC/PAL einstellbar, HDMI                                             |
| Batterie          | Li-Ionen-Akku                                                          |
| Abmessungen       | 59 mm (B) x 106mm (H) x 17mm (T) (2.3 (B) * 4.13 (H) * 0.66 (T) Zoll)  |
| Gewicht           | 115 g (ohne Akku)                                                      |

### Abschnitt 12 Einfache Problemlösung

1. Wie kann ich die Schärfe richtig einstellen, wenn das Bild auf dem LCD-Bildschirm nicht scharf dargestellt wird?

Versuchen Sie zwischen dem Makro- und Normalmodus zu wechseln.

2. Die Dateien auf der Speicherkarte werden fehlerhaft wiedergegeben, wenn auf dem LCD-Monitor ein "!" angezeigt wrid.

Das "!" bedeutet, dass die SD-Karte zu langsam ist oder keine geeigneten Inhalte hat. Um dieses Problem zu beheben, sollten Sie die SD-Karte mit dem Camcorder und nicht mit dem PC formatieren. (Eine ausführliche Beschreibung zum Formatieren finden Sie in Abschnitt 5.)

3. Warum sehen einige Fotos, die in Räumen aufgenommen wurden, verschwommen und dunkel aus?

Bei wenig Umgebungslicht oder in Räumen verlängert die Camcorder die Belichtungszeit. Halten Sie die Camcorder (und das Aufnahmeobjekt) beim Fotografieren über mehrere Sekunden lang unbewegt. Nach dem Fotografieren ertönt das Auslösegeräusch.

#### 4. Wie wird der Akku aufgeladen?

Dafür können Sie das mitgelieferte AC-Ladegerät oder USB-Kabel verwenden. Die Camcorder muss dazu ausgeschaltet sein. Während des Ladevorgangs blinkt die LED, wenn der Vorgang abgeschlossen ist, leuchtet sie. Nach 5 Minuten schaltet sich das Licht automatisch aus. (Camcorder im AC-Ladegerät mode.)

### Abschnitt 13 Andere Informationen

#### **TOSHIBA-Support**

Benötigen Sie Hilfe?

Die neuesten Treiberupdates, Benutzerhandbücher und FAQs (häufig gestellte Fragen und Antworten) finden Sie auf der TOSHIBA-Webseite: computers.toshiba.eu/options-support Die Hotline-Telefonnummern von TOSHIBA finden Sie auf der Website computers.toshiba.eu/options-warranty.

#### Bedingungen der Betriebsumgebung

Betriebstemperatur: 5 bis 35 °C Luftfeuchte bei Betrieb: 20 bis 80 % (Kondensierung nicht zulässig)

#### Informationen zur Einhaltung gesetzlicher Vorschriften

#### **CE-Kennzeichen**

CE

Dieses Produkt trägt entsprechend den Anforderungen geltender EU-Richtlinien das CE-Kennzeichen. Verantwortlich für das CE-Kennzeichen ist die Toshiba Europe GmbH, Hammfelddamm 8, 41460 Neuss, Deutschland. Eine Ausführung der offiziellen Konformitätserklärung finden Sie auf der Website: http://epps.toshiba-teg.com

#### Arbeitsumgebung

Die elektromagnetische Verträglichkeit (EMV) dieses Produkts wurde speziell für diese Produktkategorie für eine so genannte Wohn-, Geschäfts- und Leichtindustrieumgebung geprüft. Für andere Einsatzumgebungen wurde das Gerät von Toshiba nicht geprüft, sodass die Benutzung des Produkts in diesen Umgebungen beschränkt oder nicht empfehlenswert ist. Mögliche Folgen der Benutzung des Produkts in nicht geprüften Einsatzumgebungen können sein: Störungen anderer Produkte in der näheren Umgebung mit vorübergehenden Fehlfunktionen und/oder Datenschädigung/-verlust. Beispiele für nicht geprüfte Einsatzumgebungen und weitere Empfehlungen:

Industrieumgebungen (z. B. wo meistens ein 3-phasiges Wechselstromnetz mit 380 V verwendet wird): Gefahr von Störungen dieses Produkts durch mögliche starke elektromagnetische Felder insbesonder in der Nähe von großen Maschinen und Netzgeräten.

Medizinische Umgebungen: Die Medizinprodukterichtlinie wurde von Toshiba nicht geprüft. Daher DE kann dieses Produkt ohne weitere Prüfung nicht als medizinisches Produkt verwendet werden. Die Verwendung in normalen Büroumgebungen z. B. in Krankenhäusern stellt kein Problem dar, sofern keine diesbezüglichen Beschränkungen durch die verantwortliche Verwaltung vorgegeben sind.

In Fahrzeugen: Lesen Sie in der Benutzeranleitung des entsprechenden Fahrzeugs hinsichtlich der Benutzung dieses Produkts (Kategorie) nach.

In Flugzeugen: Folgen Sie den Anweisungen des Flugpersonals hinsichtlich der Beschränkungen bei der Benutzung.

#### Sonstige Umgebungen (ohne EMV-Prüfung)

Benutzung im Freien: Als typisches Heim-/Bürogerät ist dieses Gerät nicht speziell gegen Eindringen von Feuchtigkeit geschützt, und es verfügt über keine große Stoßfestigkeit.

Explosive Umgebungen: Die Benutzung dieses Produkts in explosiven Umgebungen (Ex) ist nicht zulässig.

#### <u>REACH</u>

#### Die folgenden Informationen betreffen nur EU-Mitgliedsstaaten:

REACH - Konformität:

Die neuesten chemischen Richtlinien der Europäischen Union, REACH (Registration, Evaluation, Authorization and Restriction of Chemicals) sind am 1. Juni 2007 in Kraft getreten. Toshiba erfüllt alle REACH-Richtlinien und hat sich verpflichtet, seinen Kunden Informationen über die chemische Beschaffenheit von den in unseren Produkten verwendeten Stoffen gemäß der REACH-Richtlinien mitzuteilen.

Informationen über das Vorhandensein bestimmter Stoffe in unseren Artikeln, die in der Liste nach Artikel 59(1) der Richtlinie (EC) Nr. 1907/2006 ("REACH") in einer Konzentration über 0,1% Gewichtanteilen vorkommen, finden Sie unter www.toshiba-europe.com/computers/ info/reach

#### Die folgenden Informationen betreffen nur EU-Mitgliedsstaaten:

#### **Entsorgung von Produkten**

Das Symbol mit der durchgekreuzten Mülltonne bedeutet, dass die Produkte getrennt vom normalen Hausmüll entsorgt werden müssen. Enthaltene Batterien und Akkus können mit dem Produkt entsorgt werden. Sie werden in den Recyclinganlagen getrennt.

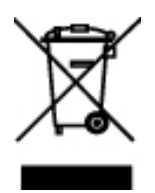

Der schwarze Balken bedeutet, dass das Produkt nach dem 13. August 2005 auf den Markt gebracht wurde.

Durch Ihre Teilnahme an der getrennten Sammlung der Produkte und Batterien sorgen Sie für eine sachgerechte Entsorgung. Damit vermeiden Sie mögliche negative Einflüsse auf die Umwelt und die Gesundheit des Menschen.

Weitere ausführliche Informationen über Sammel- und Recyclingprogramme in Ihrem Land erhalten Sie auf unserer Website (http://eu.computers.toshiba-europe.com), bei der entsprechenden lokalen Behörde oder im Fachhandel.

#### Entsorgung von Batterien und/oder Akkus

Das Symbol mit der durchgekreuzten Mülltonne bedeutet, dass Batterien und/oder Akkus getrennt vom normalen Hausmüll gesammelt und entsorgt werden müssen.

Wenn die Batterie oder der Akku mehr als einen der in der Batterierichtlinie (2006/66/EC) angegebenen Stoffe Blei (Pb), Quecksilber (Hg) und/oder Cadmium (Cd) enthält, erscheinen die Symbole der Chemikalien Blei (Pb), Quecksilber (Hg) und/oder Cadmium (Cd) unter dem Symbol der durchgekreuzten Mülltonne.

Pb, Hg, Cd

Durch Ihre Teilnahme an der getrennten Sammlung der Batterien sorgen Sie für eine sachgerechte Entsorgung. Damit vermeiden Sie mögliche negative Einflüsse auf die Umwelt und die Gesundheit des Menschen.

Weitere ausführliche Informationen über Sammel- und Recyclingprogramme in Ihrem Land erhalten Sie auf unserer Website (http://eu.computers.toshiba-europe.com), bei der entsprechenden lokalen Behörde oder im Fachhandel.

#### Zusatzinformationen

© 2009 TOSHIBA Europe GmbH. Alle Rechte vorbehalten.

TOSHIBA behält sich das Recht auf technische Änderungen vor. TOSHIBA übernimmt keine Haftung für Schäden, die direkt oder indirekt aus Fehlern, Auslassungen oder Abweichungen zwischen diesem Produkt und der Dokumentation entstanden sind.

#### Hinweise zum Akku

- Verwenden Sie nur einen von TOSHIBA empfohlenen Akku. Der Akku besteht aus Lithium-Ionen-Batterien, die bei unsachgemäßer Handhabung explodieren können. Erkundigen Sie sich bei den zuständigen Behörden, wie Sie diese Batterien entsorgen müssen.
- Laden Sie den Akku bei einer Umgebungstemperatur zwischen 5 und 35 Grad Celsius auf. Andernfalls könnte sich die Akkuleistung sich verschlechtern und die Akkulebensdauer verkürzen oder die elektrolytische Flüssigkeit könnte auslaufen.
- Schalten Sie immer den Computer aus und trennen Sie den Netzadapter ab, bevor Sie den Akku einsetzen oder herausnehmen.
- Verwenden Sie zum Laden des Akkus nur das an das Stromnetz angeschlossene Produkt oder das optional erhältliche Akkuladegerät von TOSHIBA. Laden Sie den Akku nicht mit einem anderen Gerät auf.

0970A9380L-A01S

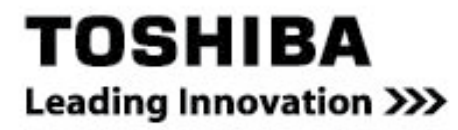

Weitere Informationen erhalten Sie auch unter: www.toshiba-multimedia.com